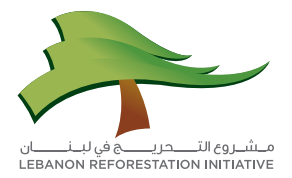

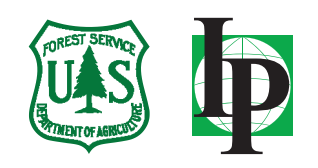

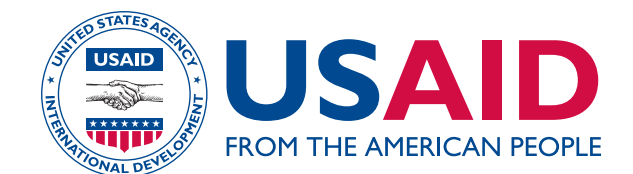

# دليل QGIS – برنامج تعليمي لتحويل الخرائط المساحية المرسومة بواسطة " أوتوكاد" Autocad إلى ملفات GIS (نظم المعلومات الجغرافية)

### ۱- مقدّمة:

يهدف هذا الدليل إلى بناء قدرات البلديات في مجال إدارة الأراضي، من خلال تمكينها من تصميم الخرائط المساحية وقاعدة بيانات ذات صلة بها، تضمّ بيانات بشأن ملكية الأراضي بحسب العقار (ملكية خاصة أو عامة) وطريقة الاستخدام (عقار سكني أو حرجي أو ذو استخدام زراعي، إلخ.) والمنطقة، إلخ.

ومن أجل إنجاز هذه المهمة، يتمّ استخدام برنامج QGIS.

## ۲- لمحة عن البرنامج:

QGIS هو برنامج نظام معلومات جغرافية مفتوح المصدر ومجاني يتيح للمستخدم تصوّر البيانات وإدارتها وتحريرها وتحليلها وإعداد خرائط يمكن طباعتها.

يمكن تنزيل QGIS مجاناً بواسطة الرابط http://qgis.org/en/site/forusers/download.html

# -۳ بناء قاعدة بيانات الخرائط المساحية:

- ا. متطلبات البيانات: ملف «أوتوكاد» ممثلاً عقارات البلدية المعنية على الخريطة المساحية نظام الإحداثيات: UTM - WGS1984 كما في المثال أدناه.
  - .QGIS .1

(أ) افتح برنامج «أوتوكاد» واحفظ ملف عقارات الخريطة المساحية بصيغة dxf.

| 🗛 - 🗈 🗢 🖹 🗧 🖨 - 🔿 - 🍥 Drafting & Annotation 🔹 💌 🗧 the state of the state                                                                                                    | 😹 🗚 ding 🔹 Type a keyword or phrase 🛛 🏛 🕹 Sign In 💿 🗙 👍 - 🔞 - 💷 🚳                                                                                                    | Autodesk AutoCAD 2014                                                                                                    | 🕈 Type a Reyword or phraze 🛛 🛱 🧘 Sign In 🔹 🕅 🤞 🕢 💭 🗠       |
|----------------------------------------------------------------------------------------------------|----------------------------------------------------------------------------------------------------|----------------------------------------------------------------------------------------------------|------------------------------------------------------------|
| The second second secon | Sane Daving 45     Sever I Selected     Sever I Selected     Sever I Sever I Selected     Sever I Sever I | The set of the set of the set of | Annalation * Block * Progettis * Groups * Ukline * Opposed |
| -][Top][20 Wieframe]                                                                                                    |                                                                                                    | [-][fp]]D Worksma]                                                                                                    | - # X                                                      |
|                                                                                                    |                                                                                                    |                                                                                                    | x Creel                                                    |
| RECEIPT tood (sport/                                                                                                    |                                                                                                    | Y         If X > En Type it commonly           CCCCD: Now: Equal J Lance J         If X > En Type it commonly                                                                                                    | -                                                          |
| 332079.0169244.89.000 🛧 🗆 🆽 🖵 🎯 🗀 💭 🚄 🕍 🔸 🕂 🛄 🗈 🏷                                                                                                    | MODEL 도 프 A 1:1 * A A 영 값 이 많 V ·                                                                                                    | 24 2306, 3 1578, 0.0000 1; 2 11 12 11 12 12 14 12 14 12 14 14 12 14 14 14 14 14 14 14 14 14 14 14 14 14                                                                                                    | MODEL 토 프 A 11 · A A 이 바 이 오 · D .                         |

- (ب) انقر نقراً مزدوجاً فوق أيقونة QGIS 2.0.1-Dufour التفتح البرنامج.
  - (ت) انقر علی Dxf2Shp Converter 🔶 Dxf2Shp 🦾 Vector (ت)

| 🔏 QGIS                                 | 2.0.1-0  | Dufour      |          |         |           |         |      |                       |                       |      |                           |        | -        |      |               | 1. mg | - |              | - |   | - |     |                    |
|----------------------------------------|----------|-------------|----------|---------|-----------|---------|------|-----------------------|-----------------------|------|---------------------------|--------|----------|------|---------------|-------|---|--------------|---|---|---|-----|--------------------|
| Project                                | Edit     | View        | Layer    | Set     | tings     | Plugins | Vect | tor Ras               | ter Databa            | se P | rocessin                  | g Help | )        |      |               |       |   |              |   |   |   |     |                    |
|                                        |          |             | -        |         | Ą         | R       |      | Coordina<br>Dxf2Shp   | te Capture            | •    | ្រុង<br>កំ <sub>ព</sub> ា | xf2Shp | Converte | er   | $\mathcal{A}$ | 2     |   | <u>Q</u> , · |   | 8 |   | - 💭 | C <mark>.</mark> C |
| Щ.,                                    | Ø        | ₿           | •        | 7       | 1%        |         |      | GPS<br>OpenStr        | etMap                 | •    | abr                       | abc    | abc      | (abc | abc           |       |   |              |   |   |   |     |                    |
|                                        |          |             | M        |         | M         | Ň       |      | Road gra<br>Spatial Q | ph<br>uery<br>Charles | •    |                           |        |          |      |               |       |   |              |   |   |   |     |                    |
| ~~~~~~~~~~~~~~~~~~~~~~~~~~~~~~~~~~~~~~ |          |             |          | Brow    | /ser 1912 |         |      | Applusie              | Checker               | Ś    |                           |        |          |      |               |       |   |              |   |   |   |     |                    |
| ۷ <mark>۵</mark>                       | 8        | -           | ٨dd      | 7       | 1         |         | sk.  | Researd               | Tools                 | •    |                           |        |          |      |               |       |   |              |   |   |   |     |                    |
|                                        | ÷        | h Hom       | ne       |         |           |         | ø    | Geoproc               | ssing Tools           | •    |                           |        |          |      |               |       |   |              |   |   |   |     |                    |
| ጫ                                      |          | Fave<br>C:/ | ourites  |         |           |         |      | Geometr               | Tools                 | •    |                           |        |          |      |               |       |   |              |   |   |   |     |                    |
|                                        | <b>.</b> | D:/         |          |         |           |         | 2    | Data Ma               | agement Too           | s 🕨  |                           |        |          |      |               |       |   |              |   |   |   |     |                    |
| Po                                     |          | MSS<br>Ora  | QL<br>de |         |           |         |      |                       |                       |      |                           |        |          |      |               |       |   |              |   |   |   |     |                    |
|                                        |          | Post        | IGIS     |         |           |         |      |                       |                       |      |                           |        |          |      |               |       |   |              |   |   |   |     |                    |
|                                        |          | ) OW        | S        |         |           |         |      |                       |                       |      |                           |        |          |      |               |       |   |              |   |   |   |     |                    |
|                                        |          | WC:         | 5        |         |           |         |      |                       |                       |      |                           |        |          |      |               |       |   |              |   |   |   |     |                    |
| •                                      |          | Э wм        | s        |         |           |         |      |                       |                       |      |                           |        |          |      |               |       |   |              |   |   |   |     |                    |
| ×.                                     | Lave     |             | Presso   |         |           |         |      |                       |                       |      |                           |        |          |      |               |       |   |              |   |   |   |     |                    |
|                                        | Laye     |             | browse   | Charter |           |         |      | A                     | 2                     |      |                           |        |          |      |               |       |   |              |   |   |   |     |                    |
|                                        | Start    |             |          | Shortes | n paul    |         |      |                       |                       |      |                           |        |          |      |               |       |   |              |   |   |   |     |                    |
| V                                      |          |             |          |         |           |         |      | *                     |                       |      |                           |        |          |      |               |       |   |              |   |   |   |     |                    |
| 2,                                     | Stop     |             |          |         |           |         |      |                       |                       |      |                           |        |          |      |               |       |   |              |   |   |   |     |                    |
| v~-                                    |          |             |          |         | _         |         |      | *                     |                       |      |                           |        |          |      |               |       |   |              |   |   |   |     |                    |
| 8 🕃 .                                  | Criter   | rion        |          |         | Ler       | ngth    |      | -                     |                       |      |                           |        |          |      |               |       |   |              |   |   |   |     |                    |
|                                        | Leng     | th          |          |         |           |         |      |                       |                       |      |                           |        |          |      |               |       |   |              |   |   |   |     |                    |
|                                        | Time     |             |          |         |           |         |      |                       |                       |      |                           |        |          |      |               |       |   |              |   |   |   |     |                    |

(ث) اختر ملف عقارات الخريطة المساحية الخاصة بالبلدية dxf. (في هذا المثال، Jezine\_test.dxf). ثم حدّد اسم الملف الناتج: Jezine\_shp على سبيل المثال.

ضع علامة تفعيل على مربّع Export text labels واختر Polygon (المضلع) كنوع الملف الناتج كما هو مبين في الصورة أدناه. انقر فوق **OK** (موافق).

| QGIS                                                                                                    | 2.0.1- | Dufou   |        |             |        |       |            |      |       |         |       |        |        |           |          |         |          |          | -        |      |     |   |   | _ |            |                    |     |   | J        |
|----------------------------------------------------------------------------------------------------|--------|---------|--------|-------------|--------|-------|------------|------|-------|---------|-------|--------|--------|-----------|----------|---------|----------|----------|----------|------|-----|---|---|---|------------|--------------------|-----|---|----------|
| Project                                                                                                    | Edit   | View    | Layer  | Setting     | s Plug | ins \ | ector      | Rast | er Da | atabase | e Pro | essing | Help   |           |          |         |          |          |          |      |     |   |   |   |            |                    |     |   |          |
|                                                                                                    |        |         |        |             | 0      |       | O          | *    | €     | ₽       | Þ     | 5      | P      | P         | R        | A       | 0        | Q        | 0        | - 5  | 8-1 | G | 3 |   | <b>-</b> • | 1 <mark>6</mark> 0 | 5 J | T | <b>)</b> |
| 11.                                                                                                    | 1      | ₿       | •      | 7           | R G    | 3 >   | 6 8        |      | 1     | abc     | -     | -      |        | abe       | ate      | (abc)   |          |          |          |      |     |   |   |   |            |                    |     |   |          |
| 03                                                                                                    | 0.     | ÚM      | M      | <b>1</b> 1  | 西內     | 6 9   | <b>N</b> 0 | 1    | 13    |         |       |        |        |           |          |         |          |          |          |      |     |   |   |   |            |                    |     |   |          |
| v                                                                                                    | 1000   |         |        | Layers      |        |       |            | 5>   |       |         |       |        |        |           |          |         |          |          |          |      |     |   |   |   |            |                    |     |   |          |
| Н.                                                                                                    |        |         |        |             |        |       |            |      |       |         |       |        |        |           |          |         |          |          |          |      |     |   |   |   |            |                    |     |   |          |
| The second second second second second second second second second second second second second second second se |        |         |        |             |        |       |            |      |       |         |       |        |        |           |          |         |          |          |          |      |     |   |   |   |            |                    |     |   |          |
| Pa                                                                                                    |        |         |        |             |        |       |            |      |       |         |       |        |        |           |          |         |          |          |          |      |     |   |   |   |            |                    |     |   |          |
| R                                                                                                    |        |         |        |             |        |       |            |      |       |         |       | C      |        |           |          |         |          |          |          | ର    | 57  |   |   |   |            |                    |     |   |          |
| 9                                                                                                    |        |         |        |             |        |       |            |      |       |         |       |        | Dxt Is | mporti    | er       |         |          |          |          |      | 60  | 1 |   |   |            |                    |     |   |          |
| *                                                                                                    |        |         |        |             |        |       |            |      |       |         |       |        | Input  | DXF fi    | e js_t   | aining/ | Sample_  | data/Je: | ine_test | Ldxf |     |   |   |   |            |                    |     |   |          |
| 10                                                                                                    | Lay    | ers     | Browse |             |        |       |            |      |       |         |       |        | Outpu  | ut file   | 1_10     | /Qgis_1 | raining/ | test/Jez | ine-test | .shp |     |   |   |   |            |                    |     |   |          |
|                                                                                                    | Star   | •       |        | Shortest pa | th see |       |            | 5>   |       |         |       |        | ×E     | cport b   | ext labe | łs      |          |          |          |      |     |   |   |   |            |                    |     |   |          |
| V3                                                                                                    |        |         |        |             |        |       |            | +    |       |         |       |        | Outpu  | it file t | pe       |         |          |          |          |      |     |   |   |   |            |                    |     |   |          |
| 9,,                                                                                                    | Stop   |         |        |             |        |       |            | +    |       |         |       |        | OP     | olyline   |          | • P     | alygon   |          | Poir     | nt   |     |   |   |   |            |                    |     |   |          |
| V                                                                                                    | Crite  | erion   |        |             | Length |       |            | •    |       |         |       |        |        |           |          | OK      |          | Cance    |          | Hel  | p   |   |   |   |            |                    |     |   |          |
| 6                                                                                                    | Leng   | pth     |        |             |        |       |            |      |       |         |       | L      |        |           |          |         |          |          |          |      |     |   |   |   |            |                    |     |   |          |
|                                                                                                    | Time   | Calada  |        | Ever        | **     |       | Class      |      |       |         |       |        |        |           |          |         |          |          |          |      |     |   |   |   |            |                    |     |   |          |
| -¢-                                                                                                    |        | Curcuru | -      | 11 H        | elp    |       | and th     |      |       |         |       |        |        |           |          |         |          |          |          |      |     |   |   |   |            |                    |     |   |          |
| å                                                                                                    |        |         |        |             |        |       |            |      |       |         |       |        |        |           |          |         |          |          |          |      |     |   |   |   |            |                    |     |   |          |
| <b>1</b> 000                                                                                                    |        |         |        |             |        |       |            |      |       |         |       |        |        |           |          |         |          |          |          |      |     |   |   |   |            |                    |     |   |          |

(ج) في نافذة Coordinate Reference System Selector (نظام الإحداثيات المرجعي)، قم باختيار WGS 1984 وانقر فوق OK (موافق) مرتين.

| 💋 QGIS                   | 2.0.1-Dufour                                  |                           |                                  |                        |                                       |                  |         |
|--------------------------|-----------------------------------------------|---------------------------|----------------------------------|------------------------|---------------------------------------|------------------|---------|
| Project                  | Edit View Layer Settings Plug                 | ns Vector Raster Database | Processing Help                  |                        |                                       |                  |         |
|                          | 📄 🗜 🛃 📮 🔍 🤅                                   | 🂫 🕂 🌺 🖉                   | R 👧 🔍 🔍 👯                        | 3 🕄 🔍 🔍 - 🔣            | 3 5                                   | 🗒 🛲 <b>-</b> 🗭 📩 | 🗂 🔳 🖌 📑 |
| ₩.                       | 1 8 .: 8 /8                                   | . ~ 6 6 🔍                 | abi abi abi abi abi              |                        |                                       |                  |         |
|                          | us us 🕺 🐴 🖄 b                                 | 5 % 0 0                   |                                  |                        |                                       |                  |         |
| ······<br>9 90           | Browser control                               |                           |                                  |                        |                                       |                  |         |
| ۷D                       | 😂 🚼 Add 🛛 🍞 📑                                 | 🕺 Coordinate              | Reference System Selector        |                        | 8                                     | ×                |         |
|                          | Home     Favourites     C:/     D:/     MSSQL | Specify CRS               | for layer Data layer             |                        |                                       |                  |         |
| P                        | Oracle<br>PostGIS<br>SpatiaLite               | Filter                    |                                  |                        |                                       |                  |         |
| Q                        | OWS                                           | Departhe                  |                                  | _                      |                                       |                  |         |
|                          | WCS<br>WFS                                    | Recently t                | seu coordinate reference system  | •                      |                                       |                  |         |
| -0                       | ···· 🛞 WMS                                    | Coordinat<br>W/CS 84      | e Reference System               | Authority ID           |                                       |                  |         |
| 1                        |                                               | 110501                    |                                  | 21 50.1525             |                                       |                  |         |
| <b>(P</b> )              | Layers Browser                                |                           |                                  |                        |                                       |                  |         |
| ~                        | Shortest path Shortest path                   |                           |                                  |                        |                                       |                  |         |
| 3                        | Start                                         | •                         |                                  |                        |                                       |                  |         |
| $\langle \nabla \rangle$ |                                               | Coordinate                | e reference systems of the world |                        | Hide deprecated CRSs                  |                  |         |
|                          | Stop                                          | Coordinat                 | e Reference System               | Authority ID           | <b></b>                               |                  |         |
| 70                       |                                               |                           | SS 66                            | EPSG:4760              |                                       |                  |         |
| V                        | Criteries                                     |                           | 35 72<br>35 728F                 | EPSG:4322<br>EPSG:4324 |                                       |                  |         |
|                          | citteriori                                    | Ŵ                         | 3S 84                            | EPSG:4326              |                                       |                  |         |
| 60                       | Length                                        | ·                         |                                  |                        | • • • • • • • • • • • • • • • • • • • |                  |         |
|                          | Time                                          | Selected 0                | R5: WGS 84                       |                        |                                       |                  |         |
|                          | Calculate Export                              | Clear +proj=long          | at +datum=WGS84 +no_defs         |                        |                                       |                  |         |
| -¢                       | 🔀 Help                                        |                           |                                  |                        |                                       |                  |         |
| Ô                        |                                               |                           |                                  | ОК                     | Cancel Help                           |                  |         |
| 6                        |                                               | -                         |                                  |                        |                                       |                  |         |

(ح) تمّ الآن تحويل ملفّ dxf. إلى polygon shapefile (ملف الرسم). ستضاف الطبقة بعنوان Data (ح) تمّ الآن تحويل ملف Layer (طبقة البيانات)، وكذلك ملف الرسم النقطي point shapefile الذي يضمّ التسميات التي تمثّل رقم كلّ عقار ويسمى Text Layer (طبقة النص)، تلقائياً تحت Layer (طبقة) في نافذة QGIS.

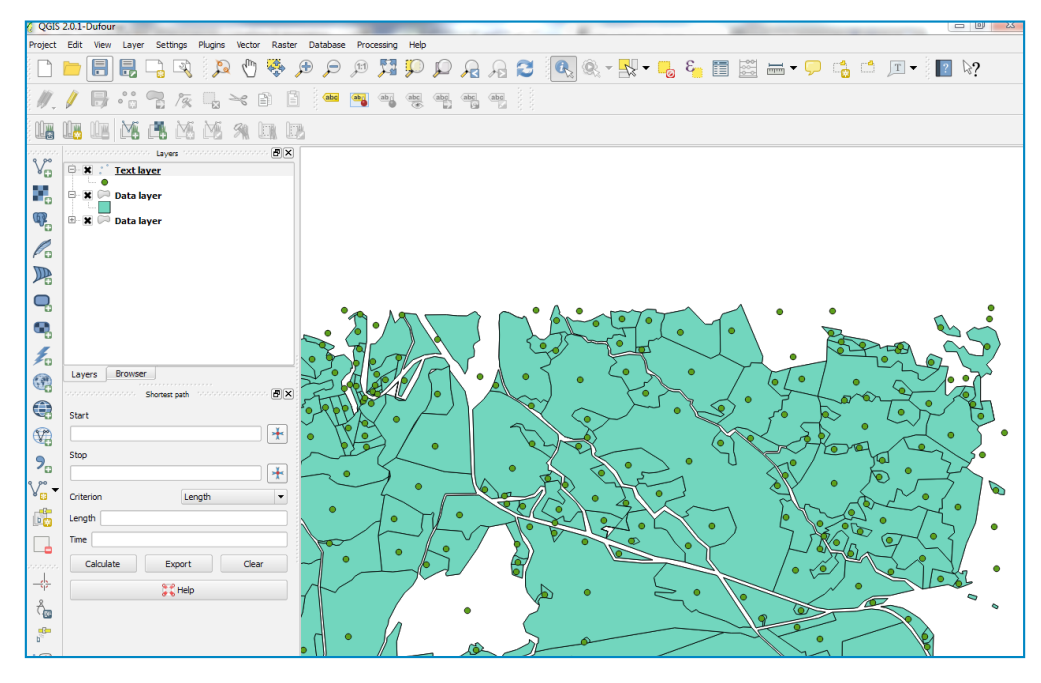

نتيجة هذا التحويل هى:

- Text layer (طبقة النص)؛ ملفٌ شكلٍ نقطي يمثّل رقم العقار. يضمّ أيضاً جدولاً بمختلف خصائص الملفّ الأساسي.
  - Data layer (طبقة البيانات)؛ ملفٌ شكل مضلَّع يمثَّل تقسيم المساحة.

من أجل جمع طبقة النصّ بطبقة البيانات وإضافة رقم العقار إلى كلّ مضلَّع (مساحة عقارية)، اتبع الخطوات التالية:

- (خ) افتح جدول ملف الرسم النقطي من خلال النقر بزر الماوس الأيمن على Text layer ثمّ اختيار (ح) Open Attribute Table
  - (د) 🛛 انقر على زرّ التعديل Edit 📝 في نافذة جدول السمات.

| QGIS           | 2.0.1-Dun   | our     |               |         |        |                |                      |             |          |           |               |           |         |      | -       |
|----------------|-------------|---------|---------------|---------|--------|----------------|----------------------|-------------|----------|-----------|---------------|-----------|---------|------|---------|
| roject         | Edit Vie    | w Laye  | r Settings    | Plugins | Vecto  | r Raster D     | atabase              | Processin   | g Help   | ,         |               |           |         |      |         |
|                |             |         | <b>-</b>      | ]       | 0      | 🐥 🏓            | Þ                    | P 🎵         | 9        | $\square$ | $\mathcal{A}$ | A         | 3       | R    | ®       |
| ∅.             | / E         | · ° 🖸   | 19            | ;       | $\geq$ |                | abc                  | ab ab       | ate      | abd       | abe<br>G      | abc       |         |      |         |
| Ú,             | Úz Ú        | M       | i 🖪 🖄         | 5 M     | 91     |                |                      |             |          |           |               |           |         |      |         |
|                |             |         | Layers        |         |        | · · • •        |                      |             |          |           |               |           |         |      |         |
| V <sub>a</sub> | 8.8         | Text li | ayer          |         |        |                |                      |             |          |           |               |           |         |      |         |
| <b>8</b>       | B- 2 0      | Data l  | aver          |         |        |                |                      |             |          |           |               |           |         |      |         |
|                | - ".i       |         | aye.          | 1       | -      | ribute table - | Text Inv             | or u Footuu | or total | 470 6     | torodi /      | 170. cold | ctodu I |      |         |
|                |             |         |               |         |        |                | I CALINY             |             |          | ) (       |               |           |         |      |         |
| Ø              |             |         |               |         |        |                | β [ <mark>ε</mark> . |             | 1 8      | 1 🗞       | JP            | 3         | 16      |      |         |
| Po             |             |         |               | - 1     | To     | aale editina m | ode (Cti             | I+E) Inv    |          | tin       | ,             |           | tany    |      | tany    |
|                |             |         |               |         | 0      | 494,9168876    | 071 17               | 85.3762679  | 9959     | 0.000     | -<br>0000000  | 0.        | 000000  | 0000 | 0.00000 |
|                |             |         |               |         | 1      | 128.9276722    | 678 8                | 46.6254842  | 2568     | 0.000     | 0000000       | 0.        | 000000  | 0000 | 0.00000 |
| -0             |             |         |               |         | 2      | 196.7690417    | 555 8                | 48.6343252  | 2400     | 0.000     | 0000000       | 0.        | 000000  | 0000 | 0.00000 |
| D.             |             |         |               |         | 3      | 420.7760256    | 658 8                | 66.5392439  | 9333     | 0.000     | 0000000       | 0.        | 000000  | 0000 | 0.00000 |
| -              |             |         |               |         | 4      | 370.7740774    | 813 8                | 54.7775620  | 0572     | 0.000     | 0000000       | 0.        | 000000  | 0000 | 0.00000 |
| 20             |             |         |               |         | 5      | 336.3120526    | 040 15               | 86.6922290  | 0205     | 0.000     | 0000000       | 0.        | 000000  | 0000 | 0.00000 |
| (a)            | Layers      | Browse  | er            |         | 6      | 3.1960764      | 536 9                | 93.8994132  | 2163     | 0.000     | 0000000       | 0.        | 000000  | 0000 | 0.00000 |
| 0              |             |         | Shortest path | 10000   | 7      | 143.4414887    | 329 10               | 12.4551938  | 3708     | 0.000     | 0000000       | 0.        | 000000  | 0000 | 0.00000 |
|                | Start       |         |               |         | 8      | 121.3031877    | 383 9                | 56.7172691  | 1028     | 0.000     | 0000000       | 0.        | 000000  | 0000 | 0.00000 |
| <u> </u>       |             |         |               | -       | 9      | 55.2925332     | 538 8                | 81.1818067  | 7815     | 0.000     | 0000000       | 0.        | 000000  | 0000 | 0.00000 |
| V <sub>0</sub> |             |         |               | -       | 10     | 303.3850358    | 264 9                | 57.6120240  | 0744     | 0.000     | 0000000       | 0.        | 000000  | 0000 | 0.00000 |
| 9              | Stop        |         |               |         | 11     | 280.0790778    | 427 10               | 06.6137747  | 7607     | 0.000     | 0000000       | 0.        | 000000  | 0000 | 0.00000 |
| 10             |             |         |               |         | 12     | 265.5125019    | 460 10               | 51.4294350  | 905      | 0.000     | 0000000       | 0.        | 000000  | 0000 | 0.00000 |
| /              | Critorian   |         | E.            | onath   | 13     | 229.9551715    | 136 9                | 41.6281772  | 2977     | 0.000     | 0000000       | 0.        | 000000  | 0000 | 0.00000 |
|                | criticitori |         |               | cingut  | 14     | 201.3569042    | 536 10               | 36.5627084  | 1883     | 0.000     | 0000000       | 0.        | 000000  | 0000 | 0.00000 |
| b 🔀            | Length      |         |               | _       | 15     | 228.8441663    | 361 12               | 01.7220167  | 7924     | 0.000     | 0000000       | 0.        | 000000  | 0000 | 0.00000 |
|                | Time        |         |               |         | 16     | 189.1622790    | 806 11               | 51.4069505  | 5822     | 0.000     | 0000000       | 0.        | 000000  | 0000 | 0.00000 |
|                |             |         |               |         | 17     | 275.0079806    | 445 11               | 22,8188577  | 7365     | 0.000     | 0000000       | 0.        | 000000  | 0000 | 0.00000 |
|                | Calc        | rate    | Expor         | t       | 18     | 149.6119302    | 384 10               | 86.0702746  | 5904     | 0.000     | 0000000       | 0.        | 000000  | 0000 | 0.00000 |

(ذ) احذف كلَّ الخانات العمودية في جدول السمات، ما عدا تلك التي تتضمّن أرقام العقارات تحت عنوان text. انقرْ على زرّ **Delete Columns** (حذف الخانات العمودية)، واختر الأعمدة التي ينبغي حذفها، ثمّ اضغط على **Ok** (موافق).

| ٢ | 🛒 At | ttribute table - Tex | t layer :: Features to | otal: 479, filtered: 4 | 79, selected: 0 |       |       |      |       |   |
|---|------|----------------------|------------------------|------------------------|-----------------|-------|-------|------|-------|---|
|   |      |                      | E. La 🛅                | 🗟 💸 🎾                  |                 |       |       |      |       | ? |
|   |      | tapz                 | height                 | scale                  | flags           | hjust | vjust | text | style | a |

|                                              | ) 📘          |              |              |
|----------------------------------------------|--------------|--------------|--------------|
| tipz                                         | tapx         | tapy         | tapz         |
| 0.0000000000                                 | 0.0000000000 | 0.0000000000 | 0.0000000000 |
| 0.000000000000000000000000000000000000       | ttributes    | 0.000000000  | 8 23         |
| 0.<br>1. tipx<br>1. tipy                     |              |              |              |
| 0.1 tipz<br>0.1 tapx<br>1.1 tapy<br>0.1 tapz |              |              |              |
| 0.1 height<br>0.1 scale<br>flags             |              |              |              |
| 0. hjust<br>0. vjust<br>0. text              |              |              | ▲<br>▼       |
| 0.                                           |              | ОК           | Cancel       |
| 0.0000000000                                 | 0.0000000000 | 0.0000000000 | 0.0000000000 |

(ر) سيصبح جدول السمات كما في الصورة أدناه.

| ſ | 🛒 A | ttribute table - Tex | rt layer :: Features total: 479, filtered: 479, selected: 0 | 0 🛛 |
|---|-----|----------------------|-------------------------------------------------------------|-----|
|   | /   | ) 🛃 🛛 👪 🗍            | E E E E E E E E E E E E E E E E E E E                       | ?   |
|   |     | text 🗸               |                                                             | -   |
|   | 0   | 312                  |                                                             |     |
|   | 1   | 157                  |                                                             |     |
|   | 2   | 155                  |                                                             |     |
|   | 3   | 154                  |                                                             |     |
|   | 4   | 153                  |                                                             |     |
|   | 5   | 320                  |                                                             |     |
|   | 6   | 168                  |                                                             |     |
|   | 7   | 163                  |                                                             |     |
|   | 8   | 162                  |                                                             |     |
|   | 9   | 161                  |                                                             |     |
|   | 10  | 152                  |                                                             |     |
|   | 11  | 151                  |                                                             |     |
|   | 12  | 145                  |                                                             |     |
| Н | 13  | 164                  |                                                             |     |
|   | 14  | 150                  |                                                             |     |
| h | 15  | 173                  |                                                             |     |
|   | 16  | 172                  |                                                             |     |
| Η | 17  | 148                  |                                                             |     |
|   | 18  | 171                  |                                                             |     |
|   | 19  | 149                  |                                                             |     |
| Н | 20  | 142                  |                                                             |     |
| Н | 21  | 144                  |                                                             | -   |
|   | 22  | 140                  |                                                             | ÷   |
|   | 22  | 0011                 |                                                             |     |
|   |     | Show All Features    |                                                             |     |

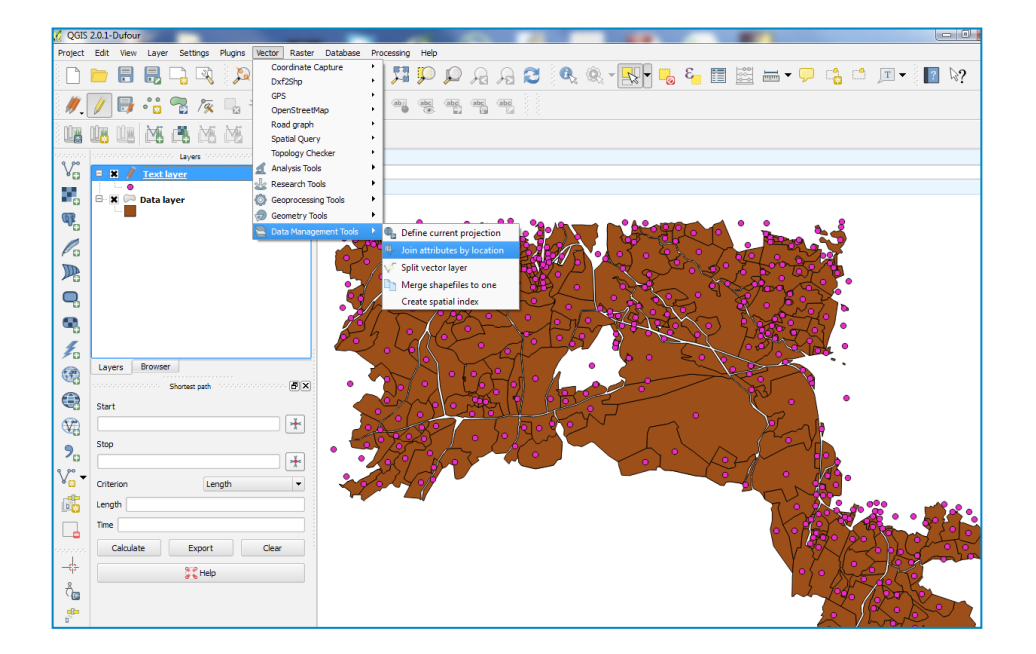

Target vector layer ك Data layer (س) في نافذة Join attributes by location، اختر ملف الرسم المضلّع Data layer ك Join vector layer وملف الرسم النقطي Text layer ك Join vector layer. ضع علامة تفعيل على وملف الرسم النقطي Take attributes of first located feature وملف الرسم الناتج وموقعه.

تحت Output table، ضع علامة تفعيل عند (including non-matching target records) وانقر على **Ok** (موافق).

(في حال ظهور نافذة **CRS warning**، انقر على **Ok** (موافق) ثم على **Yes** (نعم) في النافذة التالية).

|        |                                                                                    | ~ |
|--------|------------------------------------------------------------------------------------|---|
| -      | 1 Join attributes by location                                                      | 5 |
|        | Target vector layer                                                                | ~ |
| 1      | Data layer 🔹                                                                       | 1 |
|        | Join vector layer                                                                  | F |
|        | Data layer 🔹                                                                       |   |
| _      | Attribute Summary                                                                  |   |
|        | Take attributes of first located feature     Take summary of intersecting features | ~ |
| -      | 🕱 Mean 🗌 Min 📄 Max 📄 Sum 📄 Median                                                  |   |
|        | Output Shapefile                                                                   | 1 |
|        | C:/LRI_JO/Qgis_training/test/trial1_Jezzine_texts.shp Browse                       |   |
|        | Output table                                                                       |   |
|        | Only keep matching records                                                         | ٩ |
|        | <ul> <li>Keep all records (including non-matching target records)</li> </ul>       |   |
|        | 0% OK Close                                                                        |   |
| $\cap$ |                                                                                    |   |

(ش) في نافذة **Coordinate Reference System Selector** (اختيار نظام الإحداثيات المرجعي)، اختر UTM WGS – 84.

| QGIS 2.0.1-Dufour             |                          |                                            |                        | -                     |                       |
|-------------------------------|--------------------------|--------------------------------------------|------------------------|-----------------------|-----------------------|
| Project Edit View Layer Setti | ings Plugins Vector Rasi | ter Database Processing Help               |                        |                       |                       |
| 🗅 늘 🖶 层 🖓                     | 🔍 🔎 🖑 🎭                  |                                            | 2 🔍 🔍 - 🔣 - 😓          | s 🤜 📰 🚟 📲             | j 🗂 🎞 - 📘 🏹           |
| //. 🕖 🖶 😘 😤                   | /👳 🖳 🛰 🗎                 | i i 🚥 🗃 🖷 🖷 🖷 🖷                            |                        |                       |                       |
|                               | M M 94 [11]              | 178                                        |                        |                       |                       |
| cons source taye              | n                        | ×                                          |                        |                       |                       |
| VD 🛛 🛪 🖉 <u>Text layer</u>    | (                        | 2 Coordinate Reference System Selector     |                        | 8 23                  |                       |
| 🗟 🖶 💭 Data layer              |                          | Specify CRS for layer Jezine_join          |                        |                       |                       |
| <b>W</b> .                    |                          |                                            |                        |                       | 8                     |
| Pa                            |                          |                                            |                        | Process of the second | 2                     |
| III.                          |                          |                                            |                        |                       | 5                     |
|                               |                          | Filter                                     |                        | par an                | •                     |
| -0                            |                          | Recently used coordinate reference systems |                        | 2200                  | •                     |
| <b>.</b>                      |                          | Coordinate Reference System                | Authority ID           | to and a              | •                     |
| E                             |                          | WGS 84                                     | EPSG:4326              | Production of the     | •                     |
| Layers Browser                |                          |                                            |                        | -5.                   | •                     |
| Shortest                      | path 🗗                   |                                            |                        |                       |                       |
| Start Start                   |                          | •                                          |                        |                       | •                     |
|                               | *                        | Coordinate reference systems of the world  | Hide dep               | precated CRSs         |                       |
| Stop                          |                          | Coordinate Reference System                | Authority ID           | ·                     |                       |
| 0                             | ×                        | WGS 66                                     | EPSG:4760              |                       |                       |
| Vo - Criterion                | Length                   |                                            | EPSG:4322<br>EPSG:4324 |                       | •                     |
| -B                            | cengui                   | - WGS 84                                   | EPSG:4326              |                       |                       |
| Length                        |                          | (I)                                        | 1010                   |                       | and the second second |
| Time                          |                          | Selected CRS: WGS 84                       |                        | 0.8.2                 |                       |
| Calculate Ex                  | oport Clear              | +proj=longlat +datum=WGS84 +no_defs        |                        |                       | R.S. CZ               |
| -\$                           | Help                     |                                            |                        | \                     | ALCO YA               |
| ຕໍ່ພ                          |                          |                                            | OK Cancel              | Help                  | 2 1826                |
|                               |                          |                                            |                        |                       | SIR. Bor              |
| 103                           |                          |                                            |                        | 0                     | ALTA .)               |
| MP?                           |                          |                                            |                        |                       | - Solo                |
| <b>2</b>                      |                          |                                            |                        |                       | - T 🐺                 |
|                               |                          |                                            |                        |                       |                       |
|                               |                          |                                            |                        |                       |                       |
|                               |                          |                                            |                        |                       |                       |
|                               |                          |                                            |                        |                       |                       |

(ص) بات ملف الرسم المضلع الذي يمثّل العقارات المساحية موصولاً برقم كلّ عقار. أعدْ الخطوة ( ط) للتخلص من الحقل غير المستعمل واحفظ التغييرات عبر النقر على زرّ Toggle Editor [ // مرة أخرى.

| dt Vew Lever Settings Plugin | e Vecto | or Raster Database R        | Processing Help          |                       |                |                       |           | -       |           |       |
|------------------------------|---------|-----------------------------|--------------------------|-----------------------|----------------|-----------------------|-----------|---------|-----------|-------|
|                              | D allo  |                             |                          | 000                   | 0              | (8) - <b>1</b> 81 - 1 | 8 11      |         | 1 14 14 I | T - 3 |
|                              | × ()    | * * * * *                   | ~ <b>}</b> ** <b>}</b> ~ | J= 10 ≥0              |                | 86 . B                | - 🖉 🧐 📖 . | 🖽 📖 • 🔶 |           |       |
| // 📑 🔍 🔍 /a 🗔                | 30      | n 🖬 🖮 🎮                     |                          | (A), (A), (A)         |                |                       |           |         |           |       |
|                              |         |                             | • • *                    | EJ EJ 6               | 4 3 S.         |                       |           |         |           |       |
| 18 DR 🖄 🛋 🖄 🕅                | Can.    | Comp. Comp.                 |                          |                       |                |                       |           |         |           | 92    |
| in an                        | X At    | tribute table - rerun jezir | e : reatures tot         | al: 492, filtered: 49 | 2, selected: 0 |                       |           |         |           |       |
| S X / rerun jezine           | /       | 🖶 💊 😜                       | - I 🖌                    | - 🗣 🗭 🗈               |                |                       |           |         |           | ?     |
|                              |         | myid 🗸                      | tipx                     | tipy                  | tipz           | tapx                  | tapy      | tapz    | height    |       |
| join_jezine                  | 0       | 0                           | NULL                     | NULL                  | NULL           | NULL                  | NULL      | NULL    | NULL      |       |
| B X . Text layer             | 1       | 1                           | NULL                     | NULL                  | NULL           | NULL                  | NULL      | NULL    | NULL      |       |
| - •                          | 2       | 2                           | NULL                     | NULL                  | NULL           | NULL                  | NULL      | NULL    | NULL      |       |
| 🖻 🕱 🗁 Data layer             | 3       | 3                           | NULL                     | NULL                  | NULL           | NULL                  | NULL      | NULL    | NULL      |       |
|                              | 4       | 4                           | NULL                     | NULL                  | NULL           | NULL                  | NULL      | NULL    | NULL      |       |
|                              | 5       | 5                           | NULL                     | NULL                  | NULL           | NULL                  | NULL      | NULL    | NULL      |       |
|                              | 6       | 6                           | 🕺 Delet                  | e Attributes          | -              | \$ 22                 | NULL      | NULL    | NULL      |       |
|                              | 7       | 7                           |                          |                       |                |                       | NULL      | NULL    | NULL      |       |
|                              | 8       | 8                           | tipz                     |                       |                | -                     | NULL      | NULL    | NULL      |       |
|                              | 9       | 9                           | tapy                     |                       |                |                       | NULL      | NULL    | NULL      |       |
|                              | 10      | 10                          | tapz                     |                       |                |                       | NULL      | NULL    | NULL      |       |
| Layers Browser               | 11      | 11                          | height                   |                       |                |                       | NULL      | NULL    | NULL      |       |
| Shortest path                | 12      | 12                          | flags                    |                       |                |                       | NULL      | NULL    | NULL      |       |
| Start                        | 13      | 13                          | hjust                    |                       |                |                       | NULL      | NULL    | NULL      |       |
|                              | 14      | 14                          | vjust                    |                       |                |                       | NULL      | NULL    | NULL      |       |
|                              | 15      | 15                          | style                    |                       |                |                       | NULL      | NULL    | NULL      |       |
| Stop                         | 16      | 16                          | angle                    |                       |                | *                     | NULL      | NULL    | NULL      |       |
|                              | 17      | 17                          |                          |                       | [              |                       | NULL      | NULL    | NULL      |       |
| Column                       | 18      | 18                          |                          |                       | OK             | Cancel                | NULL      | NULL    | NULL      |       |
| Leight                       | 19      | 19                          | THURS                    | TRUES                 |                |                       | NULL      | NULL    | NULL      |       |
| Length                       | 20      | 20                          | NULL                     | NULL                  | NULL           | NULL                  | NULL      | NULL    | NULL      |       |
| Time                         | 21      | 21                          | NULL                     | NULL                  | NULL           | NULL                  | NULL      | NULL    | NULL      |       |
|                              | 22      | 22                          | NULL                     | NULL                  | NULL           | NULL                  | NULL      | NULL    | NULL      | -     |
| Calculate Export             | •       |                             | 100                      |                       |                | _                     |           |         |           | ••    |
| Help                         | 1.      | how All Features            |                          |                       |                |                       |           |         |           | = 0   |
|                              |         |                             | -                        | 1                     | MM             | ¥-4                   |           |         |           |       |
|                              |         |                             | 1-1                      | TR                    |                |                       |           |         |           |       |
|                              |         | 1 A.                        |                          |                       |                |                       |           |         |           |       |
|                              |         | 1                           |                          | - 1 ×                 |                |                       |           |         |           |       |

(ض) أنشئ حقول جديدة (fields) في جدول السمات لملء المعلومات الخاصة بـكلّ عقار. في هذا المثال، سننشئ ثلاثة حقول: الملكية ووجهة استخدام العقار والمساحة.

انقر بزرّ الماوس الأيمن على ملفّ شكل العقارات ثمّ اختر Open Attribute Table (فتح جدول السمات).

اضغط على **toggle editing tool** (أداة التعديل) 🕖 ثمّ على زرّ New Column (خانة عمودية جديدة) 📠 . . ستظهر نافذة Add Column (إضافة خانة عمودية).

املء المعلومات التالية:

في خانة Name (الاسم)، اطبع Ownership (الملكية)، في Type (النوع)، اختر Text (النص)، ولـ Width (العرض)، ضع ٬ه ثمّ انقر على **Ok** (موافق).

ستظهر خانة عمودية جديدة تحت عنوان Ownership (الملكية).

| 🐔 A  | ttribute table - re | un jezine :: Features total: 492, filtered: 492, selected: 0 |     |
|------|---------------------|--------------------------------------------------------------|-----|
| /    | ) 🛃 🔚               | 🖌 🖳 🎬 🐎 🗭 🗈 🛛 👪 👪                                            | 2   |
|      | text 🗸              | 1                                                            |     |
| 150  | NULL                |                                                              |     |
| 151  | 97                  |                                                              |     |
| 152  | 98                  |                                                              |     |
| 153  | 112                 |                                                              |     |
| 154  | 109                 | Add column                                                   |     |
| 155  | 113                 |                                                              |     |
| 156  | 100                 | Name Ownership                                               |     |
| 157  | 94                  | Comment                                                      |     |
| 158  | 93                  |                                                              |     |
| 159  | 92                  | Type Text (string)                                           |     |
| 160  | 101                 | string                                                       |     |
| 161  | 102                 |                                                              |     |
| 162  | 95                  | Width SO                                                     |     |
| 163  | 89                  |                                                              |     |
| 164  | 90                  | Precision                                                    |     |
| 165  | 91                  |                                                              |     |
| 166  | 88                  | OK Cancel                                                    |     |
| 167  | 219                 |                                                              |     |
| 168  | 217                 |                                                              |     |
| 169  | 216                 |                                                              |     |
| 170  | 215                 | *                                                            |     |
| 171  | 212                 |                                                              |     |
| 172  | 211                 |                                                              |     |
| 1.00 | 1105                | 1                                                            | - 1 |

أعدْ الخطوة عينها مرّتين وأنشئ خانتين عموديتين إضافيتيْن.

ينبغي أن يكون اسم العمود الثاني Land use (وجهة استخدام العقار)، ونوعه (text (string [سلسلة] نصّ)، وعرضه ٥٠.

ينبغي أن يكون اسم العمود الثالث Area (المساحة)، ونوعه (Decimal number (real (عدد عشري [حقيقي])، وعرضه ه، ودقته ٤.

ط) في نافذة Attribute table (جدول السمات)، اختر Show Selected Features (عرض المزايا) المنتقاة) من القائمة المنسدلة التي تظهر عند الأسفل.

| 🕺 Attribute table - rerun jezine :: Features total: 492, filtered: 492, selected: 0                                                                                                    |   |
|----------------------------------------------------------------------------------------------------|---|
| Image: A state of the state of the state | ? |
| text C Ownershin Land use Area                                                                                                    |   |
|                                                                                                    |   |
|                                                                                                    |   |
|                                                                                                    |   |
|                                                                                                    |   |
|                                                                                                    |   |
|                                                                                                    |   |
|                                                                                                    |   |
|                                                                                                    |   |
|                                                                                                    |   |
|                                                                                                    |   |
|                                                                                                    |   |
|                                                                                                    | - |
|                                                                                                    |   |
|                                                                                                    |   |
|                                                                                                    | - |
|                                                                                                    | 1 |
|                                                                                                    |   |
|                                                                                                    |   |
|                                                                                                    |   |
| Show Selected Features                                                                                                    |   |
| Show All Features                                                                                                    |   |
| Y Show Selected Features                                                                                                    |   |
| Show Features Visible On Map                                                                                                    |   |
| Colump Filter                                                                                                    |   |
| Advanced Filter (Expression) Ctrl+F                                                                                                    |   |
|                                                                                                    |   |

(ظ) في نافذة QGIS، انقر على زرّ Select Single Feature (اختر ميزة واحدة) ثمّ على زرّ QGIS (التعديل) [//].

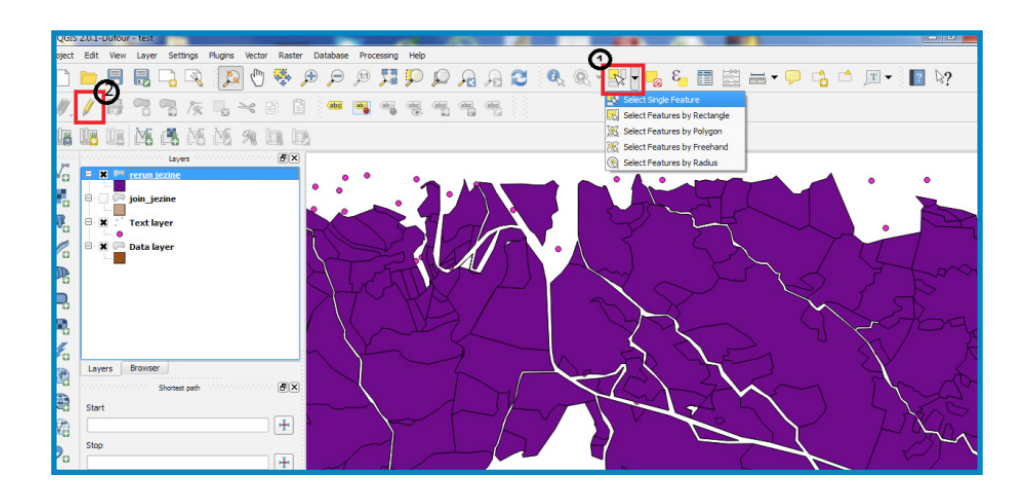

| Q QGIS         | 2.0.1-Duto    | ur - test |              |                |        |        |      |        |               |      |          |        |     |               |   | 1   |          |                      |            |            | -        |              |          |            |       |   |            |   |    |
|----------------|---------------|-----------|--------------|----------------|--------|--------|------|--------|---------------|------|----------|--------|-----|---------------|---|-----|----------|----------------------|------------|------------|----------|--------------|----------|------------|-------|---|------------|---|----|
| Project        | Edit Viev     | Layer     | Settin       | gs P           | lugins | Vector | Rast | ter Da | atabase       | Proc | essing   | Help   |     |               |   |     |          |                      |            |            |          |              |          |            |       |   |            |   |    |
|                | <b> </b>      |           |              | R              | P      | 0      | *    | æ      | ₽             | Ħ    | 5        | P      | P   | $\mathcal{A}$ | A | 3   | Q        | Q.                   | -          | · -        | 8        | •            |          | • 🗩        | 6     |   | <b>T</b> - | ? | ₿? |
| <b>#</b> .[    | // 寻          | -         | 78 /         | <sup>9</sup> % | 8 2    | *      | 8    |        | abe           | -    | 000<br>0 |        |     | and<br>D      |   |     |          |                      |            |            |          |              |          |            |       |   |            |   |    |
| 0a I           | Ú <u>s</u> Úe | M         | ( <b>1</b> ) | 15             | M      | 91     |      | B      |               |      |          |        |     |               |   |     |          |                      |            |            |          |              |          |            |       |   |            |   |    |
| 9.90           | 100000000     |           | Layers       |                |        |        | - B> |        |               |      |          |        |     |               |   |     |          |                      |            |            |          |              |          |            |       |   |            |   |    |
| A <sup>D</sup> | - × /         | rerun     | jezine       |                |        |        |      |        |               |      |          |        |     |               |   |     |          |                      |            |            |          |              |          |            |       |   |            |   |    |
|                | 0-0 P         | join_je   | zine         |                |        |        |      |        |               |      |          |        |     |               |   |     |          |                      |            |            |          |              |          |            |       |   |            |   |    |
| QP.            | B X .         | Text k    | ver          |                |        |        |      |        |               |      |          |        |     |               |   |     |          |                      |            |            |          |              |          |            |       |   |            |   |    |
| 0              |               | Datak     | ver          |                |        |        |      |        |               |      |          |        |     |               |   |     |          |                      |            |            |          |              |          |            |       |   |            |   |    |
| PD             | 1             |           |              |                |        |        |      |        |               |      |          |        |     |               |   | 21  | ttribute | table -              | rerun jezi | ne :: Feat | tures to | tal: 492, fi | tered: 4 | 92, select | ed: 1 |   |            |   |    |
| 26             |               |           |              |                |        |        |      |        |               |      |          |        |     |               |   | /   | ] 📑      | - <mark>- 2</mark> 2 | 3          | -          | 1        |              | ] 🔍      | 3          |       |   |            |   |    |
| 9              |               |           |              |                |        |        |      |        |               |      |          |        |     |               |   |     | te       | ext                  | 0 7        | wnership   | ,        | Land us      |          | Are        | a     | 1 |            |   |    |
| ۹.             |               |           |              |                |        |        |      |        |               |      |          |        | •   |               |   | 224 | 182      |                      | Xxxxx      | (yyy       | Fo       | rest         |          |            | NULL  |   |            |   |    |
| 10             |               |           |              |                |        |        |      |        | · · · ·       | *    | 1        | $\sim$ | ř,  | •••           | • |     |          |                      |            |            |          |              |          |            |       |   |            |   |    |
| 3              | Layers        | Browse    | r            |                |        |        |      | 1      | Л             |      | 1        |        | 4   |               |   |     |          |                      |            |            |          |              |          |            |       |   |            |   |    |
|                |               |           | Shortest p   | ath            |        |        | ē>   |        | - <b>1</b> -  |      | 1        |        | 4   | la v          |   |     |          |                      |            |            |          |              |          |            |       |   |            |   |    |
| 63             | Start         |           |              |                |        |        |      |        | X             |      |          | 14     |     | Κ.            |   |     |          |                      |            |            |          |              |          |            |       |   |            |   |    |
| V2             |               |           |              |                |        |        | +    |        | $\rightarrow$ |      | 11       | Y      | R   | 8             |   |     |          |                      |            |            |          |              |          |            |       |   |            |   |    |
| 9              | Stop          |           |              |                |        |        |      | -      | ~/+           | 44   | ŧ٤,      | 1,     | 21  | 1             |   |     |          |                      |            |            |          |              |          |            |       |   |            |   |    |
| 2.00-          |               |           |              |                |        |        | +    | X      |               | 1    |          | ×      | K,  | A             |   |     |          |                      |            |            |          |              |          |            |       |   |            |   |    |
| 80.            | Criterion     |           |              | Leng           | th     |        | •    |        |               |      |          | Į –    | - 3 |               |   |     |          |                      |            |            |          |              |          |            |       |   |            |   |    |
| 6              | Length        |           |              |                |        |        |      |        |               |      | ×/       | X      | 3   |               |   |     |          |                      |            |            |          |              |          |            |       |   |            |   |    |
|                | Time          |           |              |                |        |        |      |        |               |      | 7        |        | X,  |               |   |     |          |                      |            |            |          |              |          |            |       |   |            |   |    |
| mm             | Calcul        | ate       | Exp          | ort            |        | Clear  |      |        |               |      |          |        |     |               |   |     |          |                      |            |            |          |              |          |            |       |   |            |   |    |
| -\$            |               |           | - 20         | Help           |        |        |      |        |               | X.   |          |        |     |               |   |     |          |                      |            |            |          |              |          |            |       |   |            |   |    |
| ĉ              |               |           |              |                |        |        |      |        | 14            |      |          |        |     |               |   |     |          |                      |            |            |          |              |          |            |       |   |            |   |    |
| -              |               |           |              |                |        |        |      |        |               |      |          |        |     |               |   |     |          |                      |            |            |          |              |          |            |       |   |            |   |    |

لتغيير خصائص طبقة معينة:

(غ) لتغيير خصائص طبقة ملف الرسم، انقر على اسم الطبقة واختر Properties (الخصائص).
 ثمة عدة خيارات متوفرة:

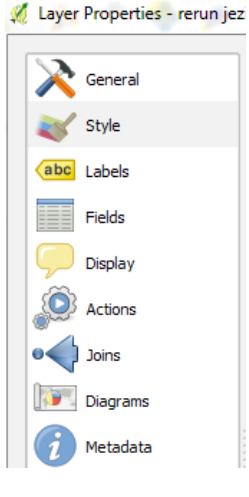

(ف) لتغيير التعبئة الداخلية والمخطط، انتق Style (أسلوب) 🐭 😻 في نافذة Layer Properties (خصائص الطبقة). تُظهر النافذة الشكل واللون المستعملين لرسم المضلعات. لتغيير خصائص المضلعات، انقر على Simple fill (تعبئة بسيطة) تحت Symbol layers (طبقات الرموز)، وبدّل خصائص الرمز. على سبيل المثال، يمكنك تبديل Colors (الألوان): لـ Fill (التعبئة) ضغْ أزرق، ولـ Border (الأطراف) ضغْ أحمر.

في Fill style (أسلوب التعبئة)، اختر Solid (لون خالص). يمكنك أيضاً تغيير قياس عرض الأطراف ووحدة القياس بحسب ما تفضّله. انقر على **Apply** (تطبيق) لتفقّد النتيجة، ثمّ على **Ok** (موافق) لتغلق النافذة.

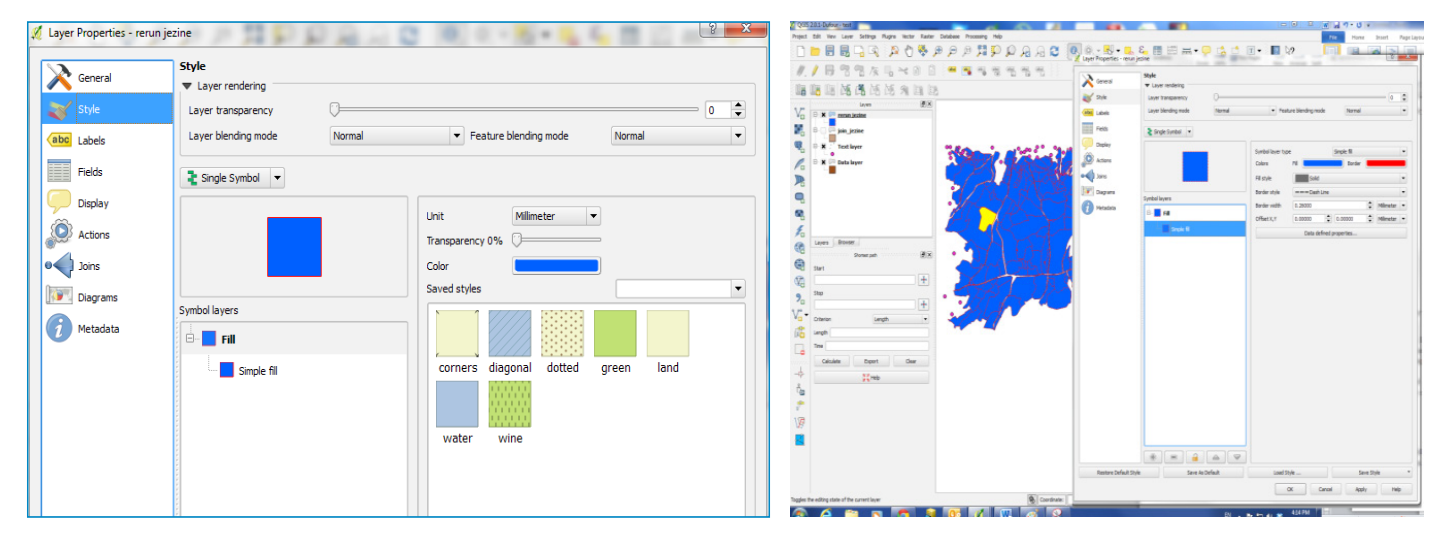

أيضاً، تحت **Style** (أسلوب)، ثمة خيار لتغيير لون كلَّ مضلع بحسب القيم الخاصة بكل حقل. يمكنك القيام بذلك من خلال تبديل Single Symbol (رمز واحد) إلى Categorized (فئوي)، وتحديد اسم الحقل من القائمة تحت Column (الخانة العمودية)، واختيار Symbol (الرمز) و Color (اللون)، والنقر على **Classify** (تصنيف) ثم **Apply** (تطبيق).

| · ·               | n_jez_join           |            |                                           | B            |
|-------------------|----------------------|------------|-------------------------------------------|--------------|
| General           | Style                |            |                                           |              |
| Stule             | Layer rendering      |            |                                           |              |
| Style             | Layer blending mode  | Normal     | <ul> <li>Feature blanding mode</li> </ul> | Normal       |
| abels             | caryer overlang mode | - Contract |                                           | Toma         |
| Fields            | Categorized 💌        |            |                                           |              |
| Display           | Column .and use      |            | -                                         |              |
| Actions           | Symbol               | Change     | Color ramp Blues                          |              |
| Joins             | Symbol 🗸 Value       | Label      |                                           |              |
| Diagrams          |                      |            |                                           |              |
| Metadata          |                      |            |                                           |              |
|                   |                      |            |                                           |              |
|                   |                      |            |                                           |              |
|                   |                      |            |                                           |              |
|                   |                      |            |                                           |              |
|                   |                      |            |                                           |              |
|                   |                      |            |                                           |              |
|                   |                      |            |                                           |              |
|                   |                      |            |                                           |              |
|                   |                      |            |                                           |              |
|                   |                      |            |                                           |              |
|                   |                      |            |                                           |              |
|                   |                      |            |                                           |              |
|                   |                      |            |                                           |              |
|                   |                      |            |                                           |              |
|                   |                      |            |                                           |              |
|                   |                      |            |                                           |              |
|                   |                      |            |                                           |              |
|                   |                      |            |                                           |              |
|                   |                      |            |                                           |              |
|                   | Classify Add         | Delete     | elete all                                 | Join Advance |
| Restore Default G | Classify Add         | Delete D   | leete all                                 | Join Advance |

(ق) تحت General (عام)، يمكنك تبديل اسم الطبقة أو نظام الإحداثيات المرجعي.

| Å | Layer        | Properties - rerun jez | tine                  |             | PA             | 1.0          | 2 0        |                        | -            | 5     | <b>n</b> (C) | 8 ×     |
|---|--------------|------------------------|-----------------------|-------------|----------------|--------------|------------|------------------------|--------------|-------|--------------|---------|
|   | $\mathbf{X}$ | General                | General               |             |                |              |            |                        |              |       |              |         |
|   | ~            | Style                  | Layer name            | rerun jezir | ne             |              |            | displayed as           | rerun jezine |       |              |         |
|   | abc          | Labels                 | Layer source          | C:/LRI_JC   | 0/Qgis_trainin | g/test/rerun | jezine.shp |                        |              |       |              |         |
|   |              | Fields                 | Data source er        | ncoding L   | ЛТF-8          | -            |            |                        |              |       |              |         |
|   | 9            | Display                | ▼ Coordinate r        | reference s | ystem          |              |            |                        |              |       |              |         |
|   |              | Actions                | EPSG:4326 -           | WGS 84      |                |              |            |                        |              |       |              | Specify |
|   | •            | Joins                  | Create spatia         | al index (  | Jpdate exten   | ts           |            |                        |              |       |              |         |
|   |              | Diagrams               | ▼                     | ependent vi | sibility       |              |            |                        |              |       |              |         |
|   |              | Metauata               | Maximum<br>(indusive) | 1:0         |                |              | •          | Minimum<br>(exclusive) | ) 1:1000     | 00000 |              | -       |
|   |              |                        |                       |             | C              | urrent       |            |                        |              |       | Current      |         |
|   |              |                        | ▼ Feature sub         | set         |                |              |            |                        |              |       |              |         |
|   |              |                        |                       |             |                |              |            |                        |              |       |              |         |

(ك) تحت **Labels** (تسميات)، يتوفر خيار تسمية كلّ مضلع بحسب القيم في حقل معيّن. يمكنك القيام بذلك من خلال اختيار Label this layer with (تسمية هذه الطبقة بـ) – تسمية الحقل – وتغيير أسلوب الخط.

| ieneral<br>tyle                | Labels                                                                                                    | h text                                     | ε                                                                         |                            | • |             |
|--------------------------------|----------------------------------------------------------------------------------------------------|--------------------------------------------|---------------------------------------------------------------------------|----------------------------|---|-------------|
| abels<br>Fields<br>Display     | Loren Ipun                                                                                                    | e                                          |                                                                           |                            | · |             |
| Actions                        | Lorem Ipsum                                                                                                    |                                            | •                                                                         |                            |   | 177 45 T    |
| loins<br>Diagrams<br>Vietadata | text     ****     ****     ****     ****     ****     ****     ****     ****     ****     ****     ****     ****     ****     *****     *****     ****** | <u>Text style</u><br>Font<br>Style<br>Size | MS Shell Dig 2<br>Normal<br>L C Shell C C C C C C C C C C C C C C C C C C | •<br>•<br>•<br>•<br>•<br>• |   |             |
|                                |                                                                                                    | Color                                      |                                                                           |                            | 6 | 13 . · ·    |
|                                |                                                                                                    | Transparency<br>Type case                  | No change                                                                 | 0%                         |   | Ray         |
|                                |                                                                                                    | Specing                                    | letter 0.0000                                                             | •                          | 6 |             |
|                                |                                                                                                    |                                            | word 0.0000                                                               | \$                         |   | A A P       |
|                                |                                                                                                    | Blend mode                                 | Normal                                                                    | •                          | 6 | The Bay Men |

(ل) لاحتساب مساحة كلَّ مضلع مرسوم، انقر بزرَّ الماوس الأيمن على ملف الرسم، ثم انقر على Open Attribute Table (افتح جدول السمات). انقر على Toggle Editing (التعديل) 📝 ثم اختر كلَّ القيم في ذلك الحقل من خلال النقر على زاوية الجدول العلوية اليسرى. انقر على زرِّ Field Calculator (آلة حساب الحقل) 🞇.

فى نافذة Field Calculator (آلة حساب الحقل):

- ۱- قم بإلغاء اختيار Create a new field (إنشاء حقل جديد).
- r- اختر حقل Area (المساحة) من القائمة المنسدلة تحت Update existing field (تحديث الحقل الموجود). افتح Geometry تحت قائمة Function (الوظائف) وانقر مرتين على "area". انقر على Ok (موافق).

| QGIS 2.0.1-Dufour - test                 |                                                                                                    |                                       | 100 14                       |                         |           |                        |                    |
|------------------------------------------|----------------------------------------------------------------------------------------------------|---------------------------------------|------------------------------|-------------------------|-----------|------------------------|--------------------|
| roject Edit View Layer Settin            | gs Plugins Vector Raster                                                                                                    | Database Processing Help              |                              |                         |           |                        |                    |
| 🗅 늘 🖶 🗒 🖓 🗆                              | R 🍀 🕐 🔍 🖇                                                                                                    | Q 11 Q Q Q                            | PAAC                         | 0 5                     | 🛲 🛅 🛅 🤞   | • 🗭 📫 🔳 •              |                    |
| // // 📑 🥦 🐢 /                            | 🌆 🔜 🛰 🖻 🗐                                                                                                    | · · · · · · · · · · · · · · · · · · · | ag ag <b>ag</b> 1            |                         |           |                        |                    |
|                                          | vati kuti zta Orna Orna.                                                                                                    |                                       | NA 10 10 10                  |                         |           |                        |                    |
|                                          | 25 L25 74 LEIL L25                                                                                                    |                                       |                              |                         |           |                        |                    |
| Var di anna fantan                       | <u>e</u> x                                                                                                    |                                       |                              |                         |           |                        |                    |
| reconjezne                               | 🕺 Attribute table - reru                                                                                                    | in jezine :: Features total: 49.      | , filtered: 492, selected: 1 |                         |           |                        |                    |
| join_jezine                              | Image: Image: | ६ 🖕 🔳 💽 💐                             | 9 3 6                        | 6 📰                     |           | 2                      |                    |
| 🖓 🖯 🗙 🔅 Text layer                       |                                                                                                    | dan                                   |                              |                         |           | 0                      |                    |
| 🖉 🖻 🕱 🖂 Data layer                       | 0 NULL                                                                                                    | NULL                                  |                              |                         |           |                        |                    |
|                                          | 1 NULL                                                                                                    | NULL X On update sel                  | ected features               |                         |           |                        |                    |
| 0                                        | 2 NULL                                                                                                    | NULL Ceate a new fe                   | 4d                           | K Update existing field |           |                        |                    |
| -                                        | 3 NULL                                                                                                    | NULL Cutput field name                |                              |                         | 2         |                        |                    |
|                                          | 4 NULL                                                                                                    | NULL Output field type                | Whole number (nteger)        | Area                    | 2         | •                      |                    |
| 0                                        | 6 NULL                                                                                                    | NULL Output field width               | 10 + Precision 0 +           | Ownership               |           |                        |                    |
| 0                                        | 7 NULL                                                                                                    | NULL Function List                    |                              | Land use<br>Area        |           |                        |                    |
| Layers Browser                           | 8 NULL                                                                                                    | NULL Search                           |                              | -                       |           |                        |                    |
| Shortest p                               | eth 9 NULL                                                                                                    | NULL E Conversions                    |                              | -                       |           |                        |                    |
| Start                                    | 10 NULL                                                                                                    | NULL Date and Tim                     | e                            |                         |           |                        |                    |
| 1                                        | 11 NOLL                                                                                                    | NULL B Color                          |                              |                         |           |                        |                    |
| Stop                                     | 13 NULL                                                                                                    | NULL Geometry                         | -                            | 1 - 1 - 1<br>1 - 1 - 1  |           |                        |                    |
| 20                                       | 14 NULL                                                                                                    | NULL                                  | 3                            |                         |           |                        |                    |
| ~                                        | 15 NULL                                                                                                    | NULL                                  |                              |                         |           |                        |                    |
|                                          | 16 NULL                                                                                                    | NULL Sperimet                         | H.                           |                         |           |                        |                    |
| Length                                   | 17 NULL                                                                                                    | NULL Sx<br>Sv                         |                              |                         |           |                        |                    |
| Time                                     | 18 NULL                                                                                                    | NULL Sgeomet                          | У                            | •                       |           |                        | 191 M.             |
| Calculate Exp                            | ort 20 NULL                                                                                                    | NULL                                  | miVK I                       | •                       |           |                        | A CON              |
| -b                                       | 21 NULL                                                                                                    | NULL                                  |                              |                         |           |                        | and the second     |
| 2                                        | 22 NULL                                                                                                    | NULL - + ·                            |                              | ()                      |           |                        |                    |
| 6                                        | 28 NUII                                                                                                    | NULL Expression                       |                              |                         |           |                        | · ·                |
| 0                                        | Show Al Features                                                                                                    |                                       |                              |                         |           |                        | the second         |
| 8                                        |                                                                                                    |                                       |                              |                         |           |                        | Aller 2            |
|                                          |                                                                                                    |                                       |                              |                         |           |                        |                    |
| 2                                        |                                                                                                    |                                       |                              |                         |           |                        | × *                |
|                                          |                                                                                                    | Output preview:                       |                              |                         |           |                        |                    |
|                                          |                                                                                                    |                                       |                              |                         | OK Cancel | Hep                    |                    |
|                                          |                                                                                                    | -                                     |                              |                         |           |                        |                    |
| ogles the editing state of the current l | ayer                                                                                                    |                                       | Coordinate                   | в                       | 2507.1784 | Scale 1:61247748 • 📎 1 | K Render EPSG:4326 |
|                                          |                                                                                                    |                                       |                              |                         |           |                        |                    |

(م) قمْ بإنهاء جلسة التعديل بالنقر على **Toggle Editing** (التعديل) 📝 ، ثمّ على Save Edits (حفظ التعديلات). لقراءة القيم المحتسبة، انقر بزرّ الماوس الأيمن على اسم ملف الرسم واختر Open Attribute Table (فتح جدول السمات).

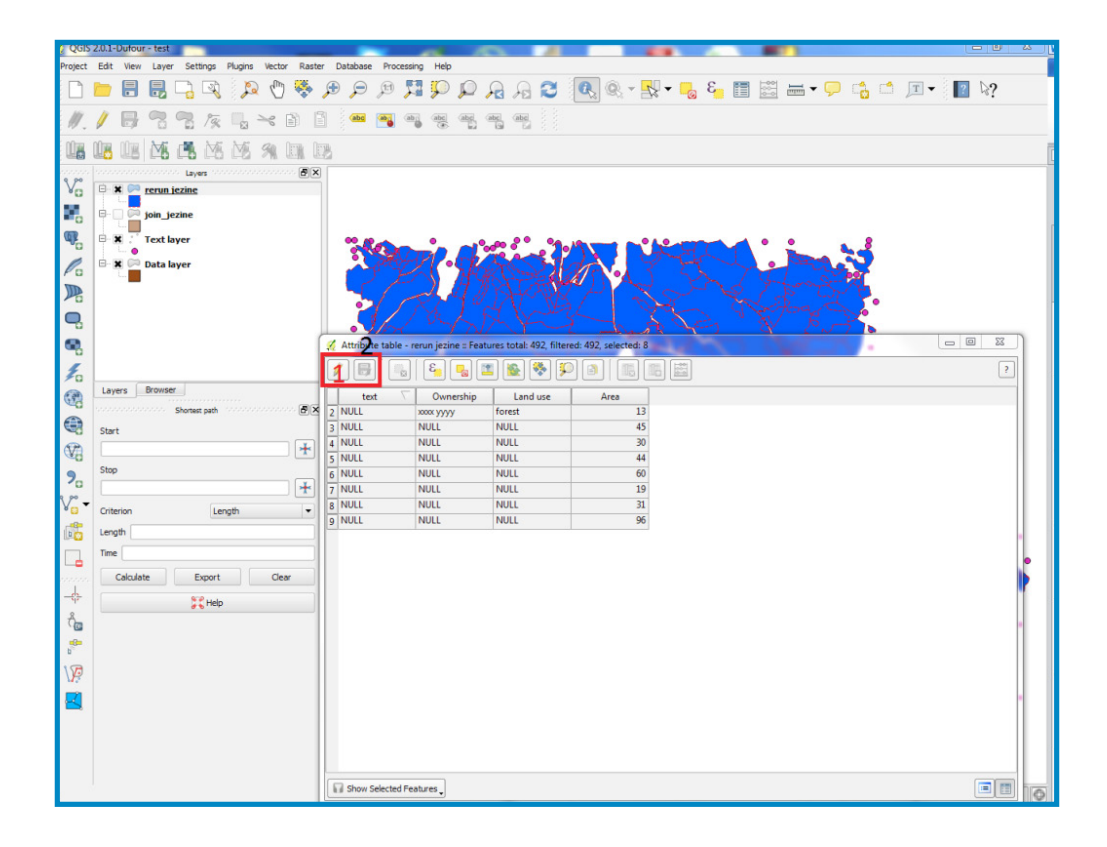

(ن) من أجل الاطلاع على كلّ المزايا المتعلقة بالعقار المساحي (المضلع)، انقر على زرّ Identify Features (تعريف المزايا) 🕵 ثمّ انقر على المضلع.

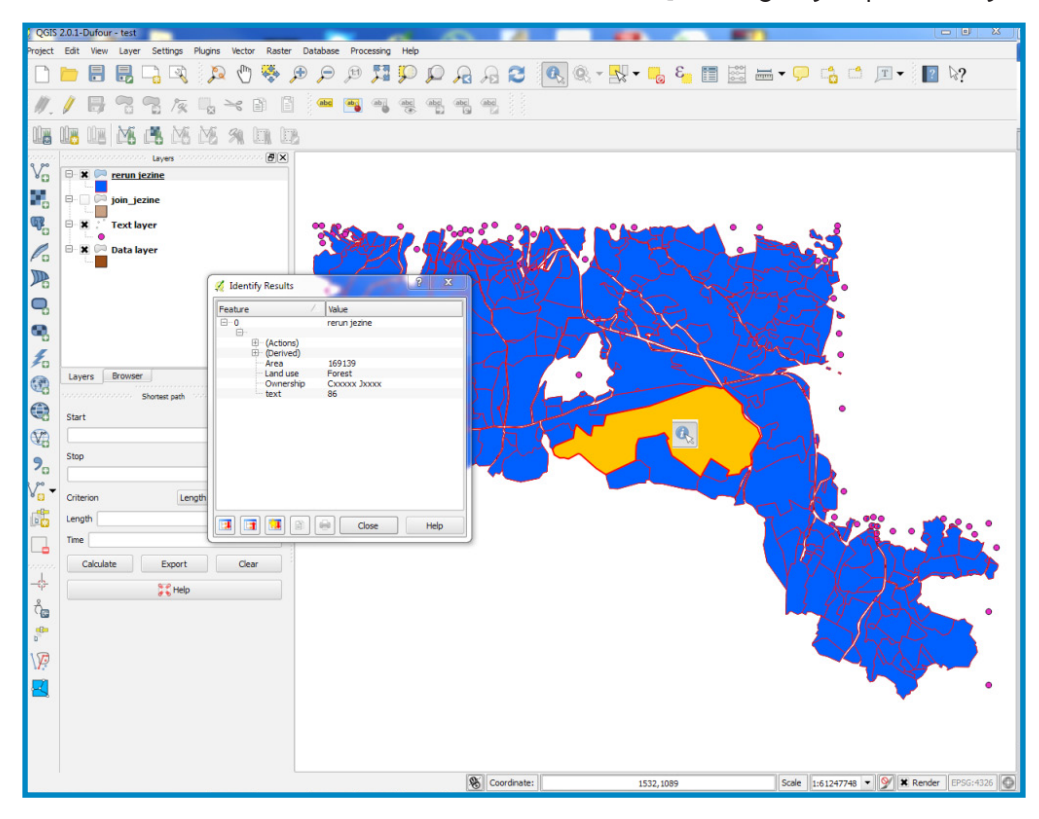

| 🕺 Identify Results         |        | $\sim r$     | 8 | ×   |
|----------------------------|--------|--------------|---|-----|
| Feature                    | $\sim$ | Value        |   |     |
| Ē <b>0</b>                 |        | rerun jezine |   |     |
| En (Actions)               |        |              |   |     |
| ⊕ (Actions)<br>⊕ (Derived) |        |              |   |     |
| Area                       |        | 169139       |   |     |
| ···· Land use              |        | Forest       |   |     |
| Ownership                  | 0      | CXXXXX JXXXX |   |     |
| ····· text                 |        | 86           |   |     |
|                            |        |              |   |     |
|                            |        |              |   |     |
|                            |        |              |   |     |
|                            |        |              |   |     |
|                            |        |              |   |     |
|                            |        |              |   |     |
|                            |        |              |   |     |
|                            |        | Close        | Н | elp |

### للاستعلام عن البيانات:

افتح جدول السمات، انقر على زرّ Select Features Using an Expression (اختر المزايا بواسطة عبارة جبرية) 👺.

اختر على سبيل المثال كلّ المضلعات التي تفوق مساحتها ألف متر مربع.

في نافذة **Select by expression** (اختر بواسطة عبارة جبرية)، انقرْ نقراً مزدوجاً على حقل Area (المساحة) تحت Fields and Values (الحقول والقيم).

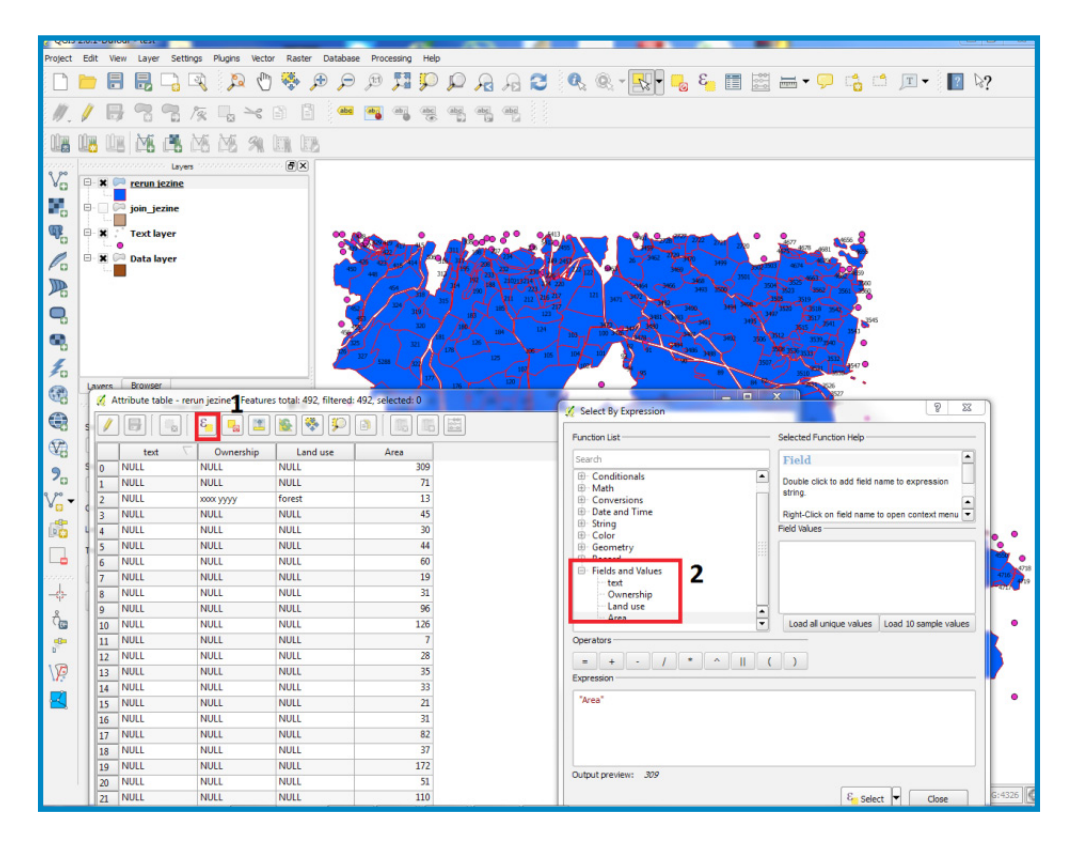

(ه) اختر علامة ">" تحت Operators (مشغلات) في Function List (قائمة الوظائف) عينها.

| 🚀 Select By Expression                                                                                                    | -      |
|----------------------------------------------------------------------------------------------------|--------|
| Function List                                                                                                    |        |
| Search                                                                                                    |        |
| Operators     +     -     *     -     /     %     ∧     -     -     -     ·     -     ·     -     ·     ·     -     ·     -     ·     -     ·     ·     ·     ·     ·     ·     ·     ·     ·     ·     ·     ·     ·     ·     ·     ·     ·     ·     ·     ·     ·     ·     ·     ·     ·     ·     ·     ·     ·     ·     ·     ·     ·     ·     ·     ·     ·     ·     ·     ·     ·     ·     ·     ·     ·     ·     ·     ·     ·     ·     ·     ·     ·     ·     ·     ·     ·     ·     ·     ·     ·     ·     ·     ·     ·     ·     ·     ·     ·     ·     ·     ·     ·     ·     ·     ·     ·     ·     ·     ·     ·     ·     ·     ·     ·     ·     ·     ·     ·     ·     ·     ·     ·     ·     ·     ·     ·     ·     ·     ·     ·     ·     ·     ·     ·     ·     ·     ·     ·     ·     ·     ·     ·     ·     ·     ·     ·     ·     ·     ·     ·     ·     ·     ·     ·     ·     ·     ·     ·     ·     ·     ·     ·     ·     ·     ·     ·     ·     ·     ·     ·     ·     ·     ·     ·     ·     ·     ·     ·     ·     ·     ·     ·     ·     ·     ·     ·     ·     ·     ·     ·     ·     ·     ·     ·     ·     ·     ·     ·     ·     ·     ·     ·     ·     ·     ·     ·     ·     ·     ·     ·     ·     ·     ·     ·     ·     ·     ·     ·     ·     ·     ·     ·     ·     ·     ·     ·     ·     ·     ·     ·     ·     ·     ·     ·     ·     ·     ·     ·     ·     ·     ·     ·     ·     ·     ·     ·     ·     ·     ·     ·     ·     ·     ·     ·     ·     ·     ·     ·     ·     ·     ·     ·     ·     ·     ·     ·     ·     ·     ·     ·     ·     ·     ·     ·     ·     ·     ·     ·     ·     ·     ·     ·     ·     ·     ·     ·     ·     ·     ·     ·     ·     ·     ·     ·     ·     ·     ·     ·     ·     ·     ·     ·     ·     ·     ·     ·     ·     ·     ·     ·     ·     ·     ·     ·     ·     ·     ·     ·     ·     ·     ·     ·     ·     ·     ·     ·     ·     ·     ·     ·     ·     ·     ·     ·     ·     ·     ·     ·     ·     ·     ·     ·     ·     ·     ·     · |        |
| Operators                                                                                                    | ▲<br>▼ |
|                                                                                                    | (      |

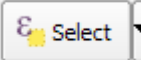

اطبع ۱۰۰۰ لتتابع العبارة الجبرية وانقر على Select 🔽 (اختيار) (و)

كما ترى في الأسفل، سيتمّ اختيار كل المضلعات التي تتعدى مساحتها الألف متر مربع.

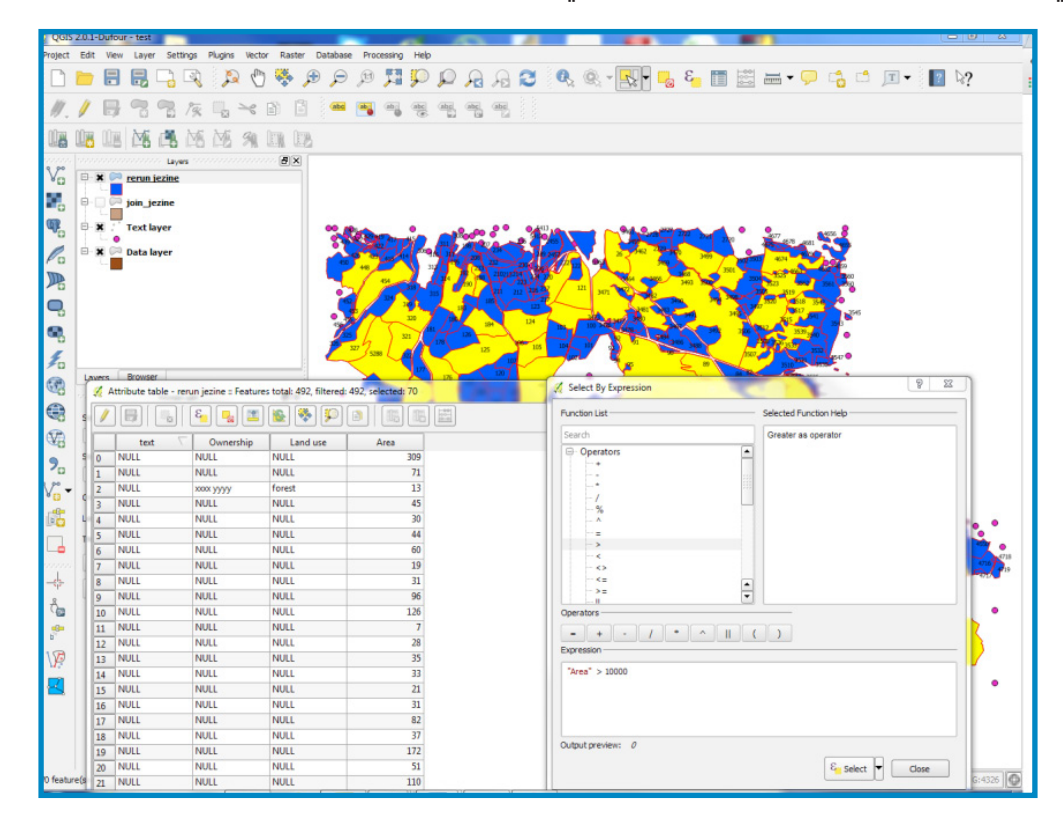

#### لتصميم وحفظ الخريطة:

انقر على زرّ New Print Composer (تأليف مطبوع جديد) 뎗 . يمكنك (ى) أيضاً بلوغة من خلال New Print Composer - Project. ستفتح عندئذ نافذة New Print Composer.

| 🧭 Composer title       | ? 23           |
|------------------------|----------------|
| Create unique print    | composer title |
| (title generated if le | ert empty)     |
|                        |                |
| ОК                     | Cancel         |

في فسحة أداة Print Composer الرئيسية صفحة بيضاء تستطيع إنشاء الخريطة عليها. عند الجهة اليمنى، ثمة لوحة مع علامتى جدولة: Composition (التشكيل) و Item Properties (خصائص العنصر). Paper and quality options في اللوحة على الجهة اليمنى، سترى Composition (الالتقاط إلى الشبكة) و (خيارات الورق والنوعية) و Snap to grid (حيارات الالتقاط)؛ Snap to grid (الالتقاط إلى الشبكة) و (الالتقاط للمحاذاة). انقر على زرّ Add new map (إضافة خريطة جديدة) (الالتقاط اضغط باستمرار على زرّ الماوس الأيسر واسحب مستطيلاً حيث تريد أن تدرج الخريطة.

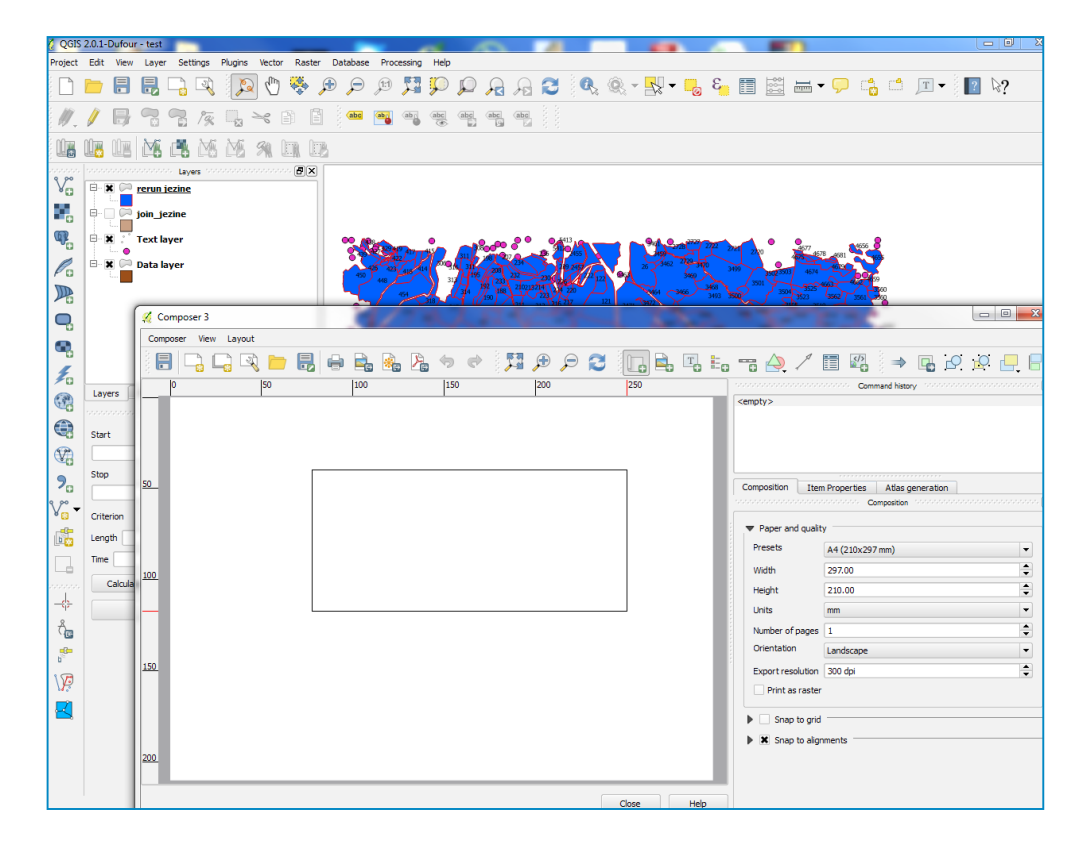

(بب) سترى أنّ النافذة المستطيلة ستُعرض مع الخريطة من لوحة QGIS الرئيسية. بما أننا نريد أن تغطي خريطتنا كامل نطاق الورقة، اسحب زوايا المستطيل إلى أطراف الورقة.

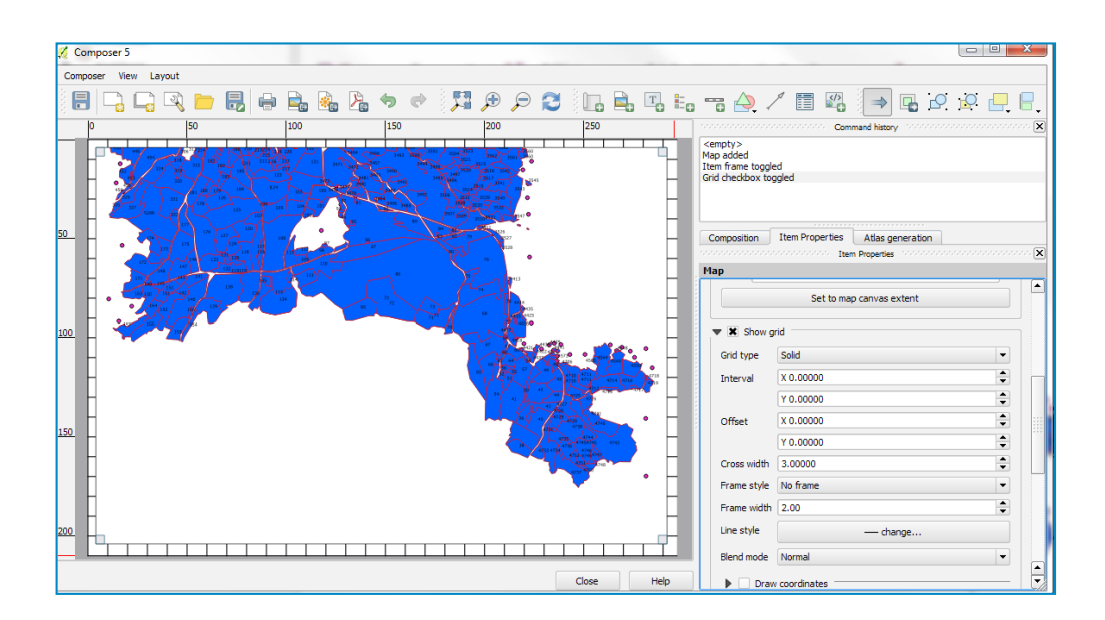

(نقل Move Content – (التصميم) لتحريك الخريطة وضبط مستوى التكبير، انقر على Layout (التصميم) – Move Content (نقل المحتوى). انقر داخل المربع واسحب الخريطة حتى تصبح في الوسط.

للتكبير، يمكنك استخدام عجلة الماوس. إذا لم يكن لديك ماوس أو كنت تريد التحكم أكثر بالأمر، انقر على علامة التبويب **Item Properties** (خصائص العنصر) واضبط Scale value (قيمة المقياس).

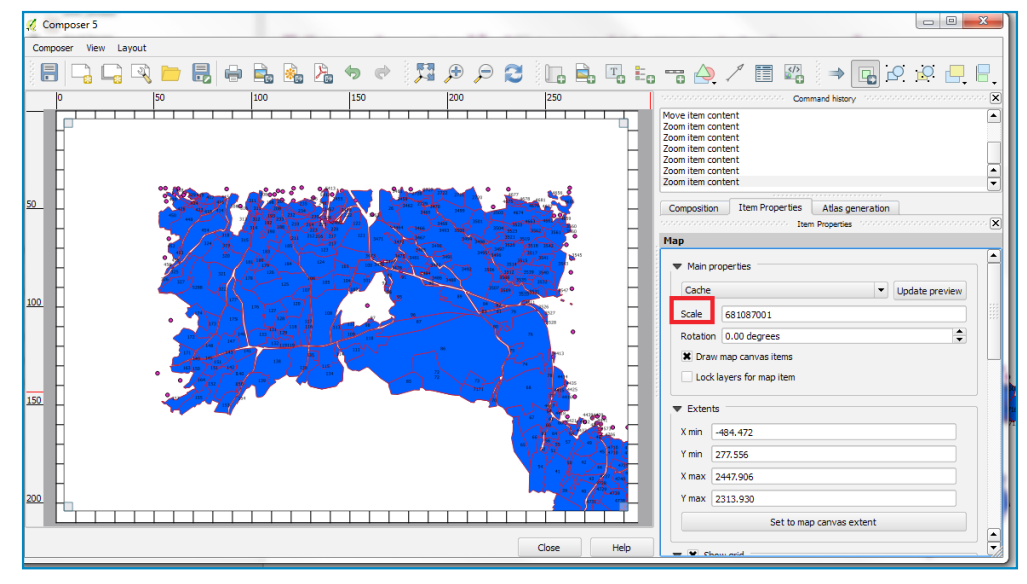

(حَتْ) لإضافة North Arrow (سهم الشمال) إلى الخريطة. انقر على Layout (تخطيط) – Add Image (إضافة صورة). اضغط على زر الماوس الأيسر، وارسم مستطيلاً في الزاوية العلوية اليمنى من صفحة الخريطة. انقر على علامة تبويب Item Properties (خصائص العنصر)، واستعرض المسار حيث توجد الصور واختر ملف gdalplugins ثمّ تطبيق الSecW\_JPrECW.dll.

ثمّ انقر على Search Directories (أدلة البحث) واختر أي صورة لسهم الشمال North Arrow في القر على Search Directories (أدلة البحث).

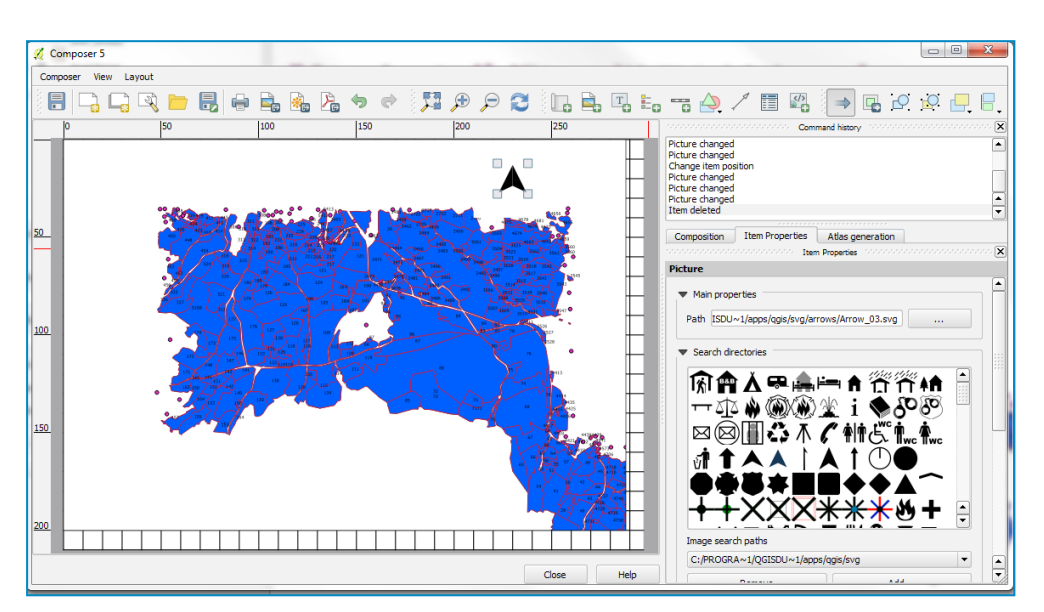

(إضافة شريط مقياس المسافات، انقر على Layout (التصميم) – Add Scalebar (إضافة شريط مقياس (جج) المسافات). من علامة تبويب Item Properties (خصائص العنصر)، قم باختيار Style (الأسلوب) الذي يناسب احتياجاتك.

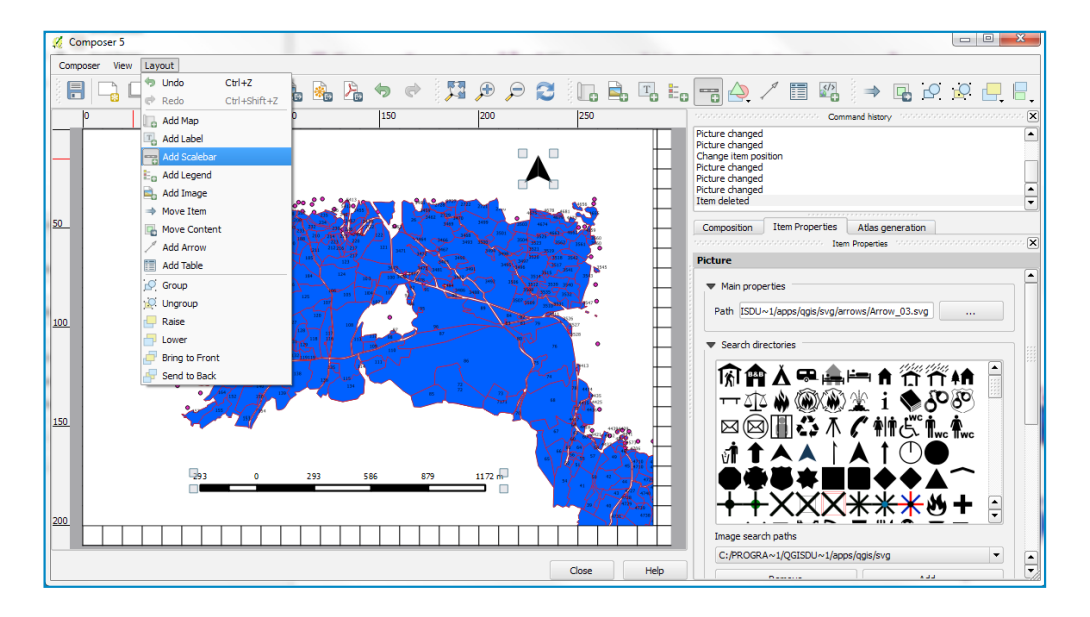

(حح) لإضافة مفتاح إلى الخريطة، انقر على Layout (التصميم) – Add Legend (إضافة مفتاح الخريطة). لإزالة طبقة من مفتاح الخريطة، انقر على علامة تبويب Item Properties (خصائص العنصر) وقمْ بتحديد الطبقات ثمّ انقر على زر Minus (ناقص) 💷 . لإضافة طبقة، انقر على زرّ 争 .

لتغيير العنوان، استخدم خانة العنوان تحت علامة التبويب Main Properties (الخصائص الرئيسية) لكتابة العنوان الجديد.

يمكنك أيضاً تغيير الخط وخصائص الخانات العمودية والرمز أو التباعد.

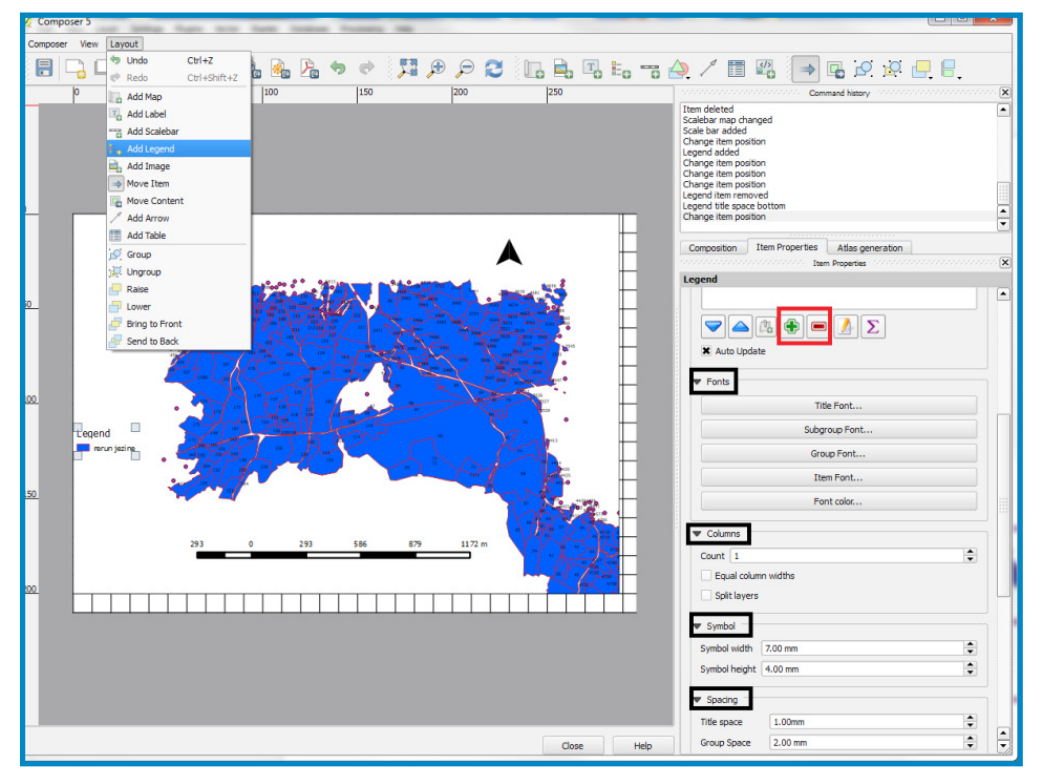

(خخ) لتسمية الخريطة، انقر على **Layout** (التصميم) – Add Label (إضافة تسمية). انقر على الخريطة وارسم مربعاً حيث يجب أن تكون التسمية. في علامة تبويب Item Properties (خصائص العنصر)، أدخل النص تحت Main Properties (الخصائص الرئيسية). انقر على زر Font (الخط) لتكبير حجم الخط.

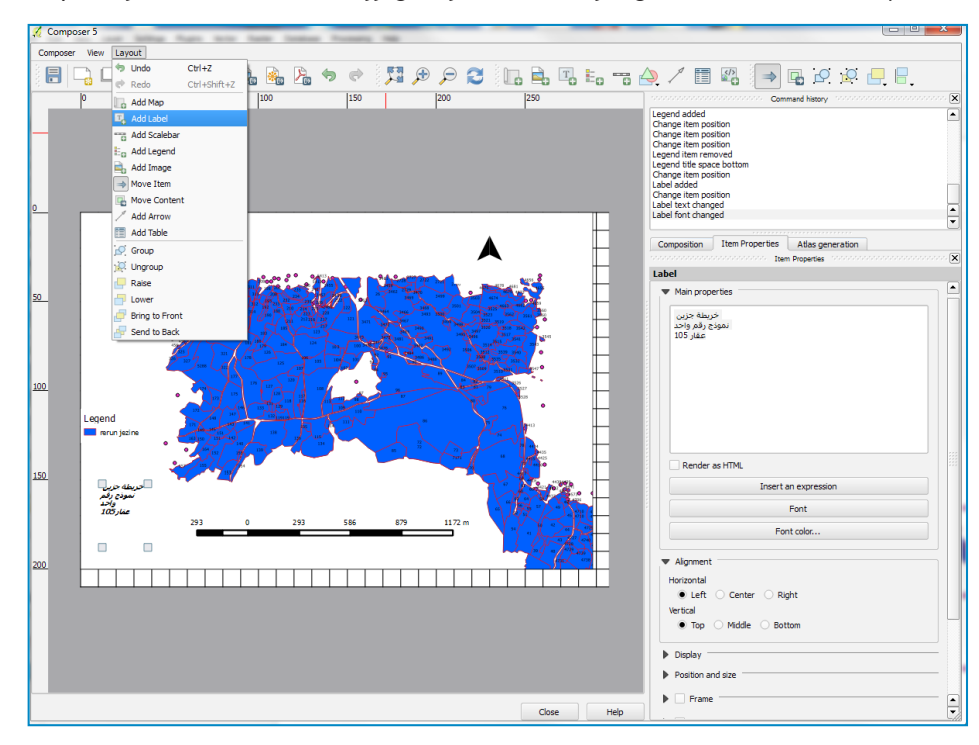

(دد) حالما تصبح راضياً عن الخريطة، يمكنك حفظها كصورة أو PDF أو SVG. لغرض هذا البرنامج التعليمي، سنحفظها كصورة PNG. انقر على **Export as image - Composer** واحفظها بصيغة PNG.

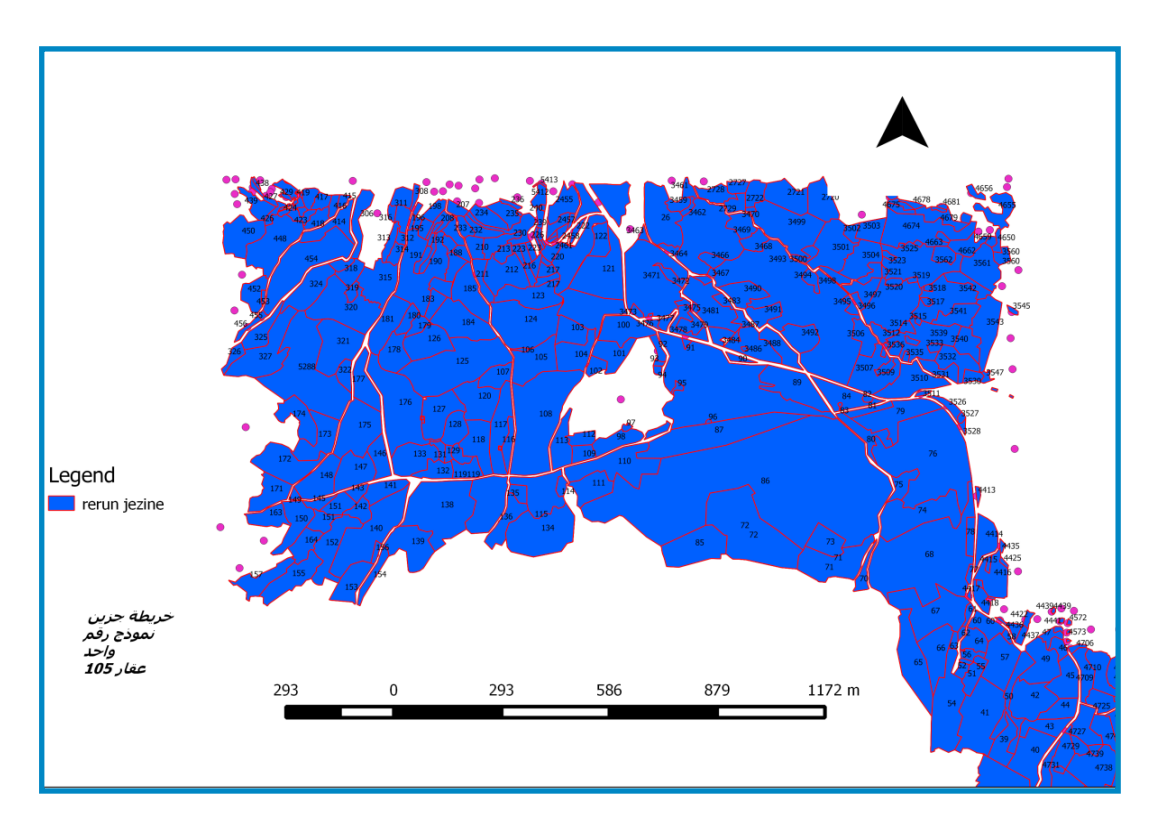

كيفية إضافة ورقة excel إلى الخرائط:

- ١. قم بإنشاء ورقة excel تحتوي على سجل كلّ عقار مساحي. يجب أن تمثل الخانة العمودية الأولى رقم السجل العقاري. وسوف تكون هذه الخانة العمودية مشتركةً بين جدول ورقة excel وجدول السمات الخاص بملف الرسم. يمكن ملء الخانات العمودية الأخرى بأي نوع من البيانات المتعلقة بالسجل العقاري.
  - r. قمْ بحفظ ورقة excel المعبأة بصيغة "(Unicode Text (.txt)"

| F                          | ile Ho                   | me Inse                        | rt Page               | Layout For                                  | mulas Data                    | a R              | eview View Acro                 | obat           |                               |             |                             |           |         |   |
|----------------------------|--------------------------|--------------------------------|-----------------------|---------------------------------------------|-------------------------------|------------------|---------------------------------|----------------|-------------------------------|-------------|-----------------------------|-----------|---------|---|
| Pa                         | ste 🛷                    | Calibri<br>BBJU                | • 11<br>• □ •<br>Font | ▼ A* A*<br>③ * <u>A</u> *                   | ≡ <b>= <b>=</b><br/>F ∓ ∃</b> | ≫>-<br>1≡ 1<br>A | X Save As                       | (JO )          | Qgis_training ►               | Sample_data | ✓ 4y Search S               | Gample_da | ta P    | Σ |
|                            | J11                      | -                              | . (=                  | $f_{x}$                                     |                               |                  | Organize 🔻 Ne                   | w folde        | r                             |             |                             |           | III • 🕡 |   |
| 1                          | A                        | B                              | C                     | D                                           | E                             | F                | Corpbox                         | *              | Name                          | <u>^</u>    | Date n                      | nodified  | Туре    |   |
| 2 3 4                      | 421<br>422<br>423        | سعيد<br>مايا<br>تالا           | 2                     | جمهورية<br>جمهورية<br>جمهورية               | متحف<br>عين<br>وادي           |                  | Libraries                       |                |                               | No items    | ; match your search.        |           |         |   |
| 5<br>6<br>7<br>8           | 416<br>418<br>420<br>419 | اوليفر<br>رولا<br>حياة<br>كرما | 2                     | جمهوریه<br>جمهوریهٔ<br>جمهوریهٔ<br>جمهوریهٔ | جوار<br>قرنة<br>جورة<br>حارة  |                  | J Music<br>■ Pictures<br>Videos | II             |                               |             |                             |           |         |   |
| 9<br>10<br>11              | 417<br>453<br>452        | طونی<br>جنی<br>رنیم<br>ر اما   | 54                    | جمهورية<br>جمهورية<br>جمهورية<br>بارية      | متحف<br>عين<br>وادي           |                  | P Computer                      |                | 4                             |             |                             |           | Þ       |   |
| 12<br>13<br>14<br>15       | 450<br>455<br>414<br>454 | رين<br>جويس<br>مجد<br>ريمون    | 1                     | بىيە<br>بلدية<br>جمهورية<br>جمهورية         | جور<br>قرنة<br>جورة<br>حارة   |                  | File name:<br>Save as type:     | Recor<br>Unico | d_muni.txt<br>de Text (*.txt) |             |                             |           | •       |   |
| 16<br>17<br>18<br>19<br>20 | 325                      | ماري                           | 2                     | ينديه                                       | درع<br>ا                      |                  | Authors:                        | Joseph         |                               | Tag         | s: Add a tag<br>nols 🔻 Save | •         | Cancel  |   |
| 21                         |                          |                                |                       |                                             |                               |                  |                                 |                |                               |             |                             |           |         |   |

۳. ثمّ حوّل نوع الملف يدوياً من txt. إلى Csv.

| 💼 mincadmga.shp                      | 10/14/2002 1:19 PM                        | AutoCAD Shape S                                    | 646 KB                    |              |
|--------------------------------------|-------------------------------------------|----------------------------------------------------|---------------------------|--------------|
| 🔜 mincadmga.shx                      | 10/14/2002 1:19 PM                        | AutoCAD Compil                                     | 23 KB                     |              |
| 🔟 New Microsoft Excel Worksheet.xlsx | 12/23/2013 12:33                          | Microsoft Excel W                                  | 10 KB                     |              |
| Record_muni.csv                      | 12/23/2013 12:43                          | Text Document                                      | 1 KB                      |              |
| dwg.خرائط جزين مع قياسات احراج 📔     | 3/12/2012 1:10 PM                         | AutoCAD Drawing                                    | 4,205 KB                  |              |
| dxf.خرائط جزين مع قياسات احراج 🔜     | 11/13/2013 3:38 PM                        | AutoCAD Drawing                                    | 19,149 KB                 |              |
|                                      | Rename<br>If you change<br>Are you sure y | a file name extension, th<br>ou want to change it? | e file might becon<br>Yes | ne unusable. |

ع. الإضافة ورقة excel إلى **QGIS**، انقر على **Layer** (طبقة) ثمّ على excel (إضافة ورقة excel إضافة) ع. الإضافة صّ محدد).

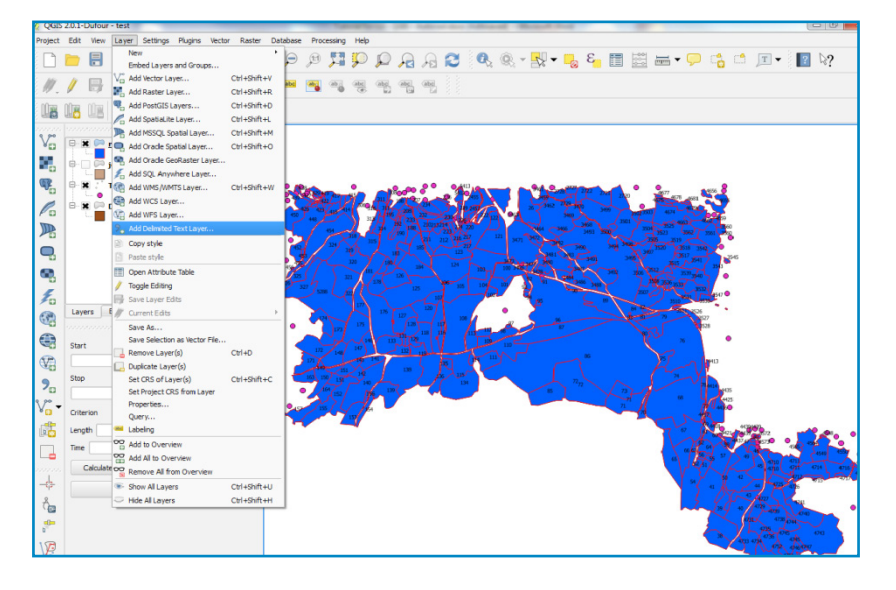

٥. ستفتح الآن نافذة Create a Layer from a Delimited Text File (إنشاء طبقة من ملف نصي محدد). ثم ابحث عن ملف Ocean (اسم الطبقة)، وقم بالتحقق من خاصية (اسم الطبقة)، وقم بالتحقق من خاصية Tile (علامة التبويب) تحت File (علامة التبويب) تحت Tab (المحددات المخصصة)، وضع علامة تفعيل على خانة Tab (علامة التبويب) تحت file (المدسة file (علامة التبويب) تحت format (تنسيق الملف)، ثمّ ضع علامة تفعيل على خانة (معاد فال على المدسة) format (المحددات المخصصة)، وضع علامة تفعيل على خانة Tab (علامة التبويب) تحت file (المحددات المخصصة). وقم علامة تفعيل على خانة format (علامة التبويب) تحت file (المدسة file (علامة التبويب) تحت format (المدمة المدسة)، وقم علامة تفعيل على خانة format (علامة التبويب) تحت format (المدول سمات فقط]). تأكد من أنّه ثمة علامة تفعيل على خانة First record has field names (المحد ألول أسماء حقول). وبعد ذلك، سيتمّ تحميل الجدول بنجاح.

| 🤣 Ci<br>File I | Name C:/LF                                                    | er from a De                                                         | elimited To<br>training/Sa                                | ext File                                                                                                    | Record_muni.c                                                                                                    | csv                                     | - 84.5                 |                              | Browse             |
|----------------|---------------------------------------------------------------|----------------------------------------------------------------------|-----------------------------------------------------------|----------------------------------------------------------------------------------------------------|----------------------------------------------------------------------------------------------------|-----------------------------------------|------------------------|------------------------------|--------------------|
| Laye           | er name Re                                                    | cord_muni                                                            |                                                           |                                                                                                    | 1                                                                                                    |                                         | Enco                   | oding UTF-8                  | •                  |
| File           | format                                                        | ⊖ csv                                                                | (comma se                                                 | parated valu                                                                                                    | ues) 🧑                                                                                                    | ustom delimiters                        | <br>R                  | egular expres                | sion delimiter     |
|                |                                                               | Other d                                                              | nma<br>Ielimiters                                         | 2 💌 ab                                                                                                    | Qu                                                                                                    | Space                                   | Colon<br>Escape        | 5<br>                        | Semicolon          |
| Reco           | ord options                                                   | Number                                                               | ofheader                                                  | lines to disca                                                                                                    | ard 0 🗘                                                                                                    | First record ha                         | s field names          |                              |                    |
| Field          | options                                                       | Trim                                                                 | fields 🗙                                                  | Discard emp                                                                                                    | pty fields 🗙                                                                                                    | Decimal separator                       | is comma               |                              |                    |
|                |                                                               |                                                                      |                                                           |                                                                                                    |                                                                                                    |                                         |                        |                              |                    |
| Geo            | metry definit                                                 | tion 🔿 Poin                                                          | t coordinat                                               | es                                                                                                    | ⊖ We                                                                                                    | ell known text (WKT)                    | 3 🔍 🛛                  | geometry (attr               | ribute only table) |
| Geoi<br>Laye   | metry definit<br>er settings                                  | tion O Poin                                                          | t coordinat<br>spatial inde                               | es<br>ex                                                                                                    | <ul> <li>We</li> <li>Us</li> </ul>                                                                                                    | ell known text (WKT)<br>se subset index | 3 <b>⊙</b> ∾ ⊆<br>□ w  | geometry (attr<br>/atch file | ibute only table)  |
| Geor<br>Laye   | metry definit<br>er settings<br>text                          | tion O Poin                                                          | t coordinat<br>spatial inde<br>Floor                      | es<br>ex<br>status                                                                                                    | Us                                                                                                    | ell known text (WKT)<br>se subset index | 3 <b>0</b> 10 g        | geometry (attr<br>/atch file | ribute only table) |
| Geol           | metry definit<br>er settings<br>text<br>421                   | tion O Poin<br>Use<br>owner<br>سعید                                  | t coordinat<br>spatial inde<br>Floor<br>2                 | es<br>الالالالالالالالالالالالالالالالالالال                                                                                                    | We<br>Us<br>Location<br>متحف                                                                                                    | el known text (WKT)                     | 3 💽 🗠 🤉                | geometry (attr<br>/atch file | ribute only table) |
| Geol           | er settings<br>text<br>421<br>422                             | tion O Poin Use<br>Use<br>مwner<br>مسعید                             | t coordinat<br>spatial inde<br>Floor<br>2<br>5            | es<br>x<br>status<br>قيريومج<br>قيريومج                                                                                                    | We Us<br>Location<br>متحف<br>عين                                                                                                    | ll known text (WKT)<br>se subset index  | 3 💽 No g               | geometry (attr<br>/atch file | ribute only table) |
| Georet Laye    | er settings<br>text<br>421<br>422<br>423                      | tion Poin<br>Use<br>Use<br>مسعید<br>ایل<br>ایل                       | t coordinat<br>spatial inde<br>Floor<br>2<br>5<br>3       | es<br>xx<br>قیارونیه<br>قیارونیه<br>قیارونیه                                                                                                    | We Us Us لا Us لا | ll known text (WKT)                     | 3 💽 No s               | geometry (attr<br>/atch file | ribute only table) |
| Laye           | text<br>421<br>422<br>423<br>416                              | tion Poin<br>Use<br>Use<br>مسعید<br>ایل<br>ایل                       | t coordinat<br>spatial inde<br>2<br>5<br>3<br>2           | es<br>الالتحاد<br>الالتحاد<br>المات<br>المات<br>الما<br>الما | We Us Us Location عین وادی جوار                                                                                                    | e subset index                          | 3 ••••                 | geometry (attr               | ibute only table)  |
| Laye           | text<br>421<br>422<br>423<br>416<br>418                       | tion Poin<br>Use<br>owner<br>معید<br>ایلا<br>کالات<br>کولیفر<br>کول  | t coordinat<br>spatial inde<br>2<br>5<br>3<br>2<br>1      | es                                                                                                    | We كلي<br>Us<br>در لاي<br>كيت<br>ميت<br>وادي<br>جوار<br>قرنة                                                                                                    | e subset index                          | 3 <b>o</b> io :<br>. w | geometry (attr               | ibute only table)  |
| Laye           | er settings<br>text<br>421<br>422<br>423<br>416<br>418<br>420 | tion Poin<br>Use<br>Use<br>مwner<br>المع<br>الم<br>الم<br>الم<br>الم | t coordinat<br>spatial inde<br>2<br>5<br>3<br>2<br>1<br>5 | es<br>status<br>قیامهمج<br>قیامهمج<br>قیامهمج<br>قیامهمج<br>قیامهمج<br>قیامهمج<br>قیامهمج                                                                                                    | <ul> <li>We</li> <li>Us</li> <li>Location</li> <li>عین</li> <li>عین</li> <li>وادي</li> <li>مال محمد</li> <li>مال محمد</li> <li>مال محمد</li> <li>محمد</li> <li>محمد<!--</th--><th>e subset index</th><th>3 <b>o</b>io (</th><th>geometry (attr<br/>/atch file</th><th>ribute only table)</th></li></ul>                                                                                                    | e subset index                          | 3 <b>o</b> io (        | geometry (attr<br>/atch file | ribute only table) |

انقر بزر الماوس الأيمن على اسم ملف الرسم ثم انقر على Properties (خصائص). سـتفتح نافذة Add vector join
 شم على جه أب على الحجم نافذة Add vector join

في خانة Join Layer (طبقة الصلة)، اختر جدول excel الذي أدخلته. ثم قم بوضع common field (الحقل المشترك) في Join field (الحقل الصلة) و Target field (الحقل الهدف).

| General                                                                                    | Joins |                                                                                               |                                                                  |   |  |
|--------------------------------------------------------------------------------------------|-------|-----------------------------------------------------------------------------------------------|------------------------------------------------------------------|---|--|
| General<br>Style<br>Labels<br>Fields<br>Display<br>Actions<br>Jans<br>Diagrams<br>Metadata | Joins | Join field                                                                                    | Target field                                                     | × |  |
|                                                                                            |       | Join layer<br>Join field<br>Target field<br>X Cache join layer in vi<br>Create attribute inde | Record_muni Eext Eext Eext tual memory x on join field OK Cancel |   |  |
|                                                                                            |       |                                                                                               |                                                                  |   |  |

 وسينضم جدول السمات الخاص بملف الرسم إلى ورقة excel بحسب الحقل المشترك الذي هو رقم السجل العقارى بعنوان text (النص).

| 🔏 A                          | ttribute table - reru | un jezine :: Features | total: 492, filtered: | 492, selected: 0 |                |                  |                  |                  |     |  |  |  |  |
|------------------------------|-----------------------|-----------------------|-----------------------|------------------|----------------|------------------|------------------|------------------|-----|--|--|--|--|
| / D   &   <b>E</b> E E E E E |                       |                       |                       |                  |                |                  |                  |                  |     |  |  |  |  |
|                              | text 🗸                | Ownership             | Land use              | Area             | ecord_muni_own | lecord_muni_Floo | ecord_muni_statu | cord_muni_Locati |     |  |  |  |  |
| 45                           | NULL                  | NULL                  | NULL                  | 44               | NULL           | NULL             | NULL             | NULL             |     |  |  |  |  |
| 46                           | 424                   | NULL                  | غابة                  | 425              | NULL           | NULL             | NULL             | NULL             | 1 – |  |  |  |  |
| 47                           | 415                   | NULL                  | NULL                  | 808              | NULL           | NULL             | NULL             | NULL             |     |  |  |  |  |
| 48                           | 416                   | NULL                  | NULL                  | 1315             | أوليغر         | 2                | جمهورية          | جوار             |     |  |  |  |  |
| 49                           | 418                   | NULL                  | NULL                  | 2418             | رولا           | 1                | جمهورية          | قرنة             |     |  |  |  |  |
| 50                           | 420                   | NULL                  | NULL                  | 94               | حياة           | 5                | جمهورية          | جورة             |     |  |  |  |  |
| 51                           | 419                   | NULL                  | NULL                  | 1893             | كرما           | 5                | جمهورية          | حارة             |     |  |  |  |  |
| 52                           | 421                   | NULL                  | NULL                  | 611              | سعيد           | 2                | جمهورية          | متحف             |     |  |  |  |  |
| 53                           | 422                   | NULL                  | NULL                  | 457              | مايا           | 5                | جمهورية          | عين              |     |  |  |  |  |
| 54                           | 423                   | NULL                  | NULL                  | 1808             | טצ             | 3                | جمهورية          | وادي             |     |  |  |  |  |
| 55                           | 416                   | NULL                  | NULL                  | 1315             | أوليغر         | 2                | جمهورية          | جوار             |     |  |  |  |  |
| 56                           | 417                   | NULL                  | NULL                  | 1741             | طوني           | 5                | جمهورية          | متحف             |     |  |  |  |  |
| 57                           | 453                   | NULL                  | NULL                  | 379              | جئى            | 4                | جمهورية          | عين              |     |  |  |  |  |
| 58                           | 452                   | NULL                  | NULL                  | 4574             | رنيم           | 2                | جمهورية          | وادي             |     |  |  |  |  |
| 59                           | 456                   | NULL                  | NULL                  | 1113             | راما           | 1                | بلدية            | جوار             |     |  |  |  |  |
| 60                           | 455                   | NULL                  | NULL                  | 374              | جويس           | 1                | بلدية            | قرنة             |     |  |  |  |  |
| 61                           | 414                   | NULL                  | NULL                  | 5772             | مجد            | 1                | جمهورية          | جورة             |     |  |  |  |  |
| 62                           | 454                   | NULL                  | NULL                  | 20349            | ريعون          | 3                | جمهورية          | حارة             |     |  |  |  |  |
| 63                           | 325                   | NULL                  | NULL                  | 4873             | هاري           | 2                | بلدية            | کوع              |     |  |  |  |  |
| 64                           | 326                   | NULL                  | NULL                  | 1932             | NULL           | NULL             | NULL             | NULL             | 1   |  |  |  |  |
| 65                           | 173                   | NULL                  | NULL                  | 8929             | NULL           | NULL             | NULL             | NULL             | 1   |  |  |  |  |
| 66                           | 174                   | NULL                  | NULL                  | 7400             | NULL           | NULL             | NULL             | NULL             | 1   |  |  |  |  |
| 67                           | 172                   | NULL                  | NULL                  | 11663            | NULL           | NULL             | NULL             | NULL             |     |  |  |  |  |
| 68                           | 171                   | NULL                  | NULL                  | 6752             | NULL           | NULL             | NULL             | NULL             | 1 1 |  |  |  |  |
|                              | Show All Features     |                       |                       |                  |                |                  |                  |                  |     |  |  |  |  |

٨. بما أنّ الصلة مؤقتة، ينبغي تصدير shapefile (ملف الرسم). لذلك، انقر على اسم ملف الرسم، ثم انقر على الصلة مؤقتة، ينبغي تصدير shapefile (حفظ باسم)، واحفظ نسخة جديدة من ملف الرسم. سيحتوي جدول السمات الخاص بملف الرسم الجديد بالتأكيد على الجدولين المشتركين (ورقة excel وجدول السمات الخاص بملف الرسم الأصلى).

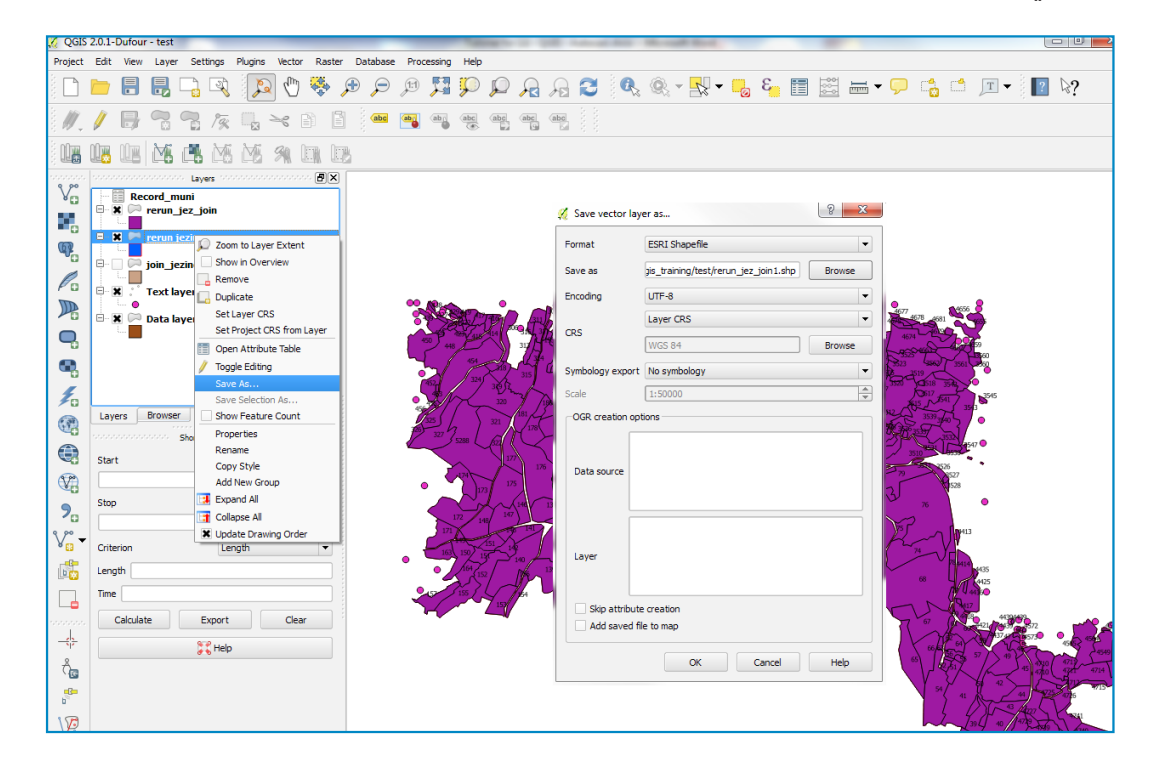